# Informacje ogólne

Aplikacje Comarch DMS w wersji 2024.0.0 współpracują z następującymi Systemami Comarch ERP:

- Comarch ERP XL wersje systemu: 2023.0, 2023.1, 2023.2, 2024.0.0
- Comarch ERP Optima wersje systemu: 2023.6.1, 2024.0.1, 2024.1.1
- Comarch ERP Altum wersje systemu: 2022.1, 2022.5, 2023.0, 2024.0, 2024.0.1
- Comarch ERP Enterprise 6.1 DMS Integration APP wersja 26.16
- Comarch ERP Enterprise 6.2 DMS Integration APP wersja 35.5
- Comarch ERP Enterprise 6.3 DMS Integration APP wersja 40.1

#### Uwaga Wymagane oprogramowanie serwera IIS:

System operacyjny (jedna z poniższych możliwości):

- Windows Server 2016
- Windows Server 2019
- Windows Server 2022

# Zmiany w instalatorze Comarch DMS

W wersji 2024.0.0 w instalatorze wprowadzono następujące zmiany: związane z instalacją nowej aplikacji WEB Comarch DMS (zob. Nowy interfejs aplikacji web Comarch DMS):

 Dodano okno informujące o przygotowywaniu komponentów do przeprowadzenia instalacji (zamiast okna "Komponenty internetowych usług informacyjnych (IIS)").

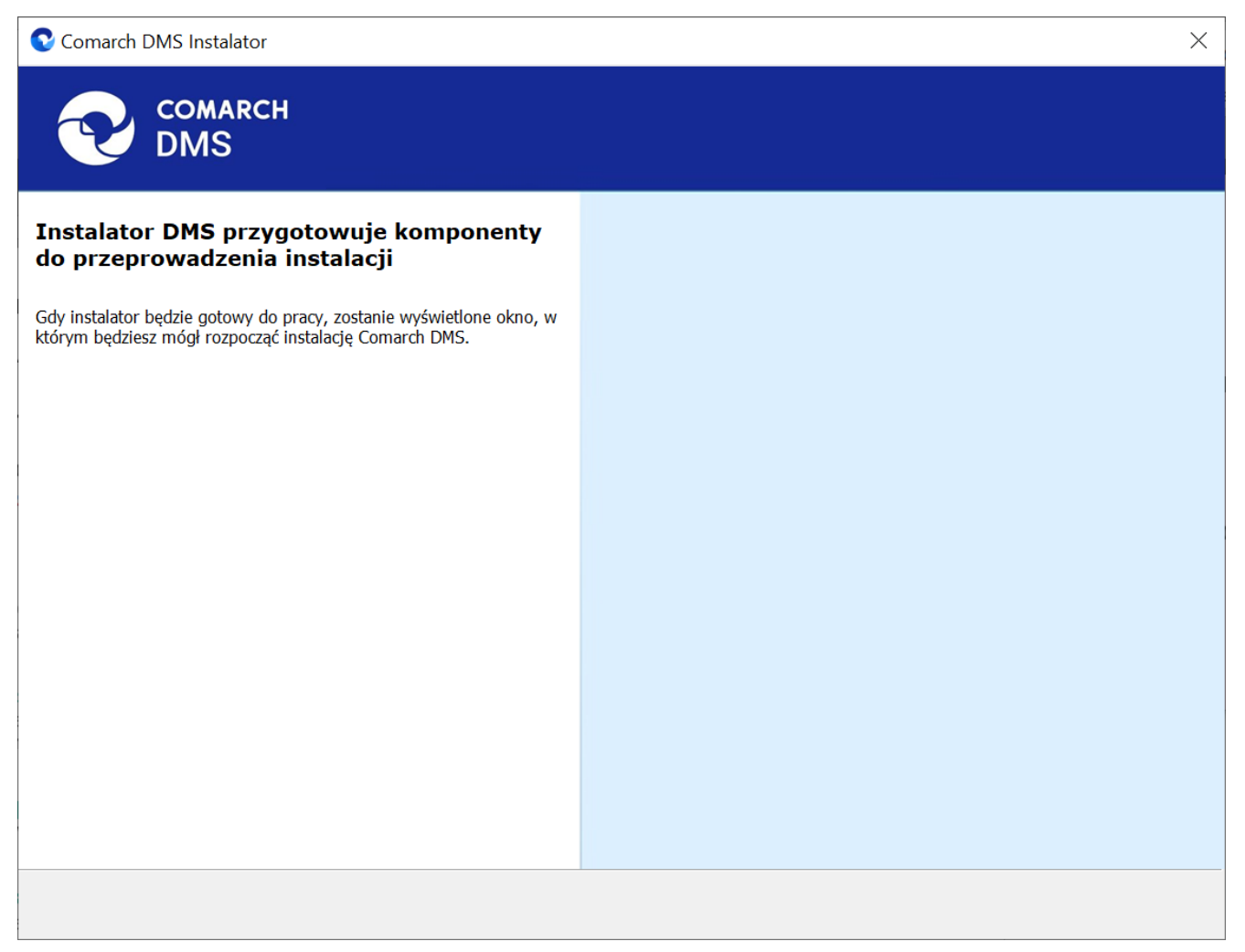

Okno informujące o przygotowywaniu komponentów do przeprowadzenia instalacji

 Dodano okno "Wymagane dodatki", w którym następuje instalacja dodatków wymaganych dla poprawnego działania Comarch DMS

| Comarch DMS Instalator                                                                                                    | X                       |
|----------------------------------------------------------------------------------------------------|-------------------------|
|                                                                                                    | Wymagane dodatki        |
| Na poniższej liście znajdują się dodatki do serwera IIS, które są<br>wymagane do poprawnego działania systemu Comarch DMS.                                                               |                         |
| Name       Required       Found       Action         IIS URL Rewrite       7.2.199       7.2.1       Pomiń         IIS Application Request Routing       3.0 lub       3.0.0       Pomiń |                         |
|                                                                                                    | < Wstecz Dalej > Anuluj |

Okno "Wymagane dodatki"

- Zamiast okna "Kreowanie aplikacji" wprowadzono dwa nowe okna, ponieważ nowa aplikacja web wymaga utworzenia dwóch aplikacji na serwerze IIS:
  - Okno "Kreowanie aplikacji serwerowej", które służy do konfiguracji aplikacji serwerowej (dotychczas była to jedyna aplikacja niezbędna do uruchomienia Comarch DMS w wersji webowej);

| Comarch DMS Instalator                                                                                                    | X                                                                               |
|----------------------------------------------------------------------------------------------------|---------------------------------------------------------------------------------|
| COMARCH<br>DMS                                                                                                    | Kreowanie aplikacji serwerowej                                                  |
| Wybierz witrynę, w której chcesz utworzyć aplikację oraz wprowadź<br>nazwę aplikacji. Następnie utwórz aplikację klikając przycisk "Utwórz<br>aplikację". | Wybierz lub utwórz witrynę web<br>Default Web Site  V Port 80<br>Utwórz witrynę |
| Wprowadzona nazwa aplikacji serwerowej będzie wykorzystywana w<br>konfiguracji aplikacji WEB Comarch DMS.                                                 | Wprowadź nazwę aplikacji serwerowej                                             |
| Aby kontynuować, kliknij "Dalej".<br>Aby zakończyć pracę instalatora kliknij "Anuluj".                                                                    |                                                                                 |
|                                                                                                    | < Wstecz Dalej > Anuluj                                                         |

Okno "Kreowanie aplikacji serwerowej"

 Okno "Kreowanie aplikacji WEB", które służy do konfiguracji aplikacji klienta web (zawierająca pliki nowego interfejsu aplikacji, w procesie instalacji aplikacja klienta web nazywana jest aplikacją web);

|                                                                                                    | ×                                                                                                    |
|----------------------------------------------------------------------------------------------------|----------------------------------------------------------------------------------------------------|
|                                                                                                    | Kreowanie aplikacji WEB                                                                                                   |
| Wybierz witrynę, w której chcesz utworzyć aplikację oraz wprowadź<br>nazwę aplikacji. Następnie utwórz aplikację klikając przycisk "Utwórz<br>aplikację".<br>Wprowadzona nazwa aplikacji będzie elementem adresu URL:<br>https://nazwa_serwera/nazwa_aplikacji.<br>Adres utworzony według powyższego schematu będzie adresem, pod<br>którym będziesz mógł uruchomić aplikację WEB Comarch DMS i<br>przystąpić do pracy. | Wybierz lub utwórz witrynę web   Default Web Site   Vort   Utwórz witrynę   Wprowadź nazwę aplikacji WEB Utwórz aplikację |
| Aby kontynuować, kliknij "Dalej".<br>Aby zakończyć pracę instalatora kliknij "Anuluj".                                                                                                    | < Wstecz Dalej > Anuluj                                                                                                   |

. .

Okno "Kreowanie aplikacji WEB"

W przypadku obydwóch aplikacji wprowadzono możliwość utworzenia z poziomu instalatora nowej witryny za pomocą

Utwórz witrynę przycisku [Utwórz witrynę] oraz wprowadzenia numeru portu w polu "Port".

Od wersji 2024.0.0 instalator szyfruje connection strings w pliku Web.config w katalogu aplikacji serwerowej (dawnej web).

W przypadku aktualizacji aplikacji Comarch DMS:

 pliki takiej aplikacji są zastępowane plikami aplikacji serwerowej (na tej samej puli i witrynie jak dotychczas)  aplikacja WEB (z nowym interfejsem) jest tworzona w odrębnym katalogu

| Comarch DMS Instalator                                                                                      | X                                              |
|----------------------------------------------------------------------------------------------------|------------------------------------------------|
| COMARCH<br>DMS                                                                                              | Aktualizacja aplikacji serwerowej              |
| Wybierz witrynę, w której znajduje się aplikacja, która będzie<br>aktualizowana. Następnie wskaż aplikację. | Wybierz witrynę web Default Web Site V Port 80 |
| Wprowadzona nazwa aplikacji serwerowej jest wykorzystywana w<br>konfiguracji aplikacji WEB Comarch DMS.     | Wybierz aplikację serwerową<br>dms100 V        |
|                                                                                                    |                                                |
|                                                                                                    |                                                |
| Aby kontynuować, kliknij "Dalej".<br>Aby zakończyć pracę instalatora kliknij "Anuluj".                      |                                                |
|                                                                                                    | < Wstecz Dalej > Anuluj                        |

Okno "Aktualizacja aplikacji serwerowej"

| COMARCH<br>DMS                                                                                                    | Kreowanie aplikacji WEB                                                         |
|----------------------------------------------------------------------------------------------------|---------------------------------------------------------------------------------|
| Wybierz witrynę, w której chcesz utworzyć aplikację oraz wprowadź<br>nazwę aplikacji. Następnie utwórz aplikację klikając przycisk "Utwórz<br>aplikację".<br>Wprowadzona nazwa aplikacji będzie elementem adresu URL:<br>https://nazwa_serwera/nazwa_aplikacji. | Wybierz lub utwórz witrynę web<br>Default Web Site  V Port 80<br>Utwórz witrynę |
| Adres utworzony według powyższego schematu będzie adresem, pod<br>którym będziesz mógł uruchomić aplikację WEB Comarch DMS i<br>przystąpić do pracy.                                                                                                    | Wprowadź nazwę aplikacji WEB                                                    |
| Aby kontynuować, kliknij "Dalej".<br>Aby zakończyć pracę instalatora kliknij "Anuluj".                                                                                                    |                                                                                 |
|                                                                                                    | < Wstecz Dalej > Anuluj                                                         |

~ /

Okno "Kreowanie aplikacji WEB"

# Nowy interfejs aplikacji web Comarch DMS

W wersji 2024.0.0 został udostępniony nowy interfejs aplikacji WEB Comarch DMS. Nowa aplikacja WEB składa się z czterech zakładek:

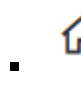

[Start] – zakładka strony startowej w aplikacji web; znajdują się na niej informacje dotyczące dokumentów przypisanych do zalogowanego użytkownika, czasu spędzonego w Comarch DMS i najczęściej używanych typów obiegu;

- [Dokumenty] na tej formatce znajduje się lista wszystkich dokumentów zalogowanego operatora wystawionych w Comarch DMS;
- [Repozytorium] zakładka dostępna, jeżeli operator posiada uprawnienia do pracy z modułami Obieg dokumentów i Repozytorium;
- [Ustawienia] zakładka, w ramach której użytkownik może wybrać sposób wyświetlania szczegółów dokumentów oraz preferencje dotyczące języka aplikacji i widoku listy.

#### Uwaga

Manager dokumentów nie jest dostępny z poziomu nowej aplikacji web.

#### Uwaga

Zakładka *Raporty* nie jest aktualnie dostępna z poziomu nowej aplikacji web.

Szczegółowe informacje dotyczące nowego interfejsu aplikacji WEB Comarch DMS są dostępne pod adresem <u>https://pomoc.comarch.pl/dms/index.php/kategorie/comarch-dms-a</u> <u>plikacja-web-nowa-aplikacja-web/</u>.

Przy pierwszym logowaniu do nowej aplikacji WEB wyświetlane jest okno powitalne – po kliknięciu w przycisk

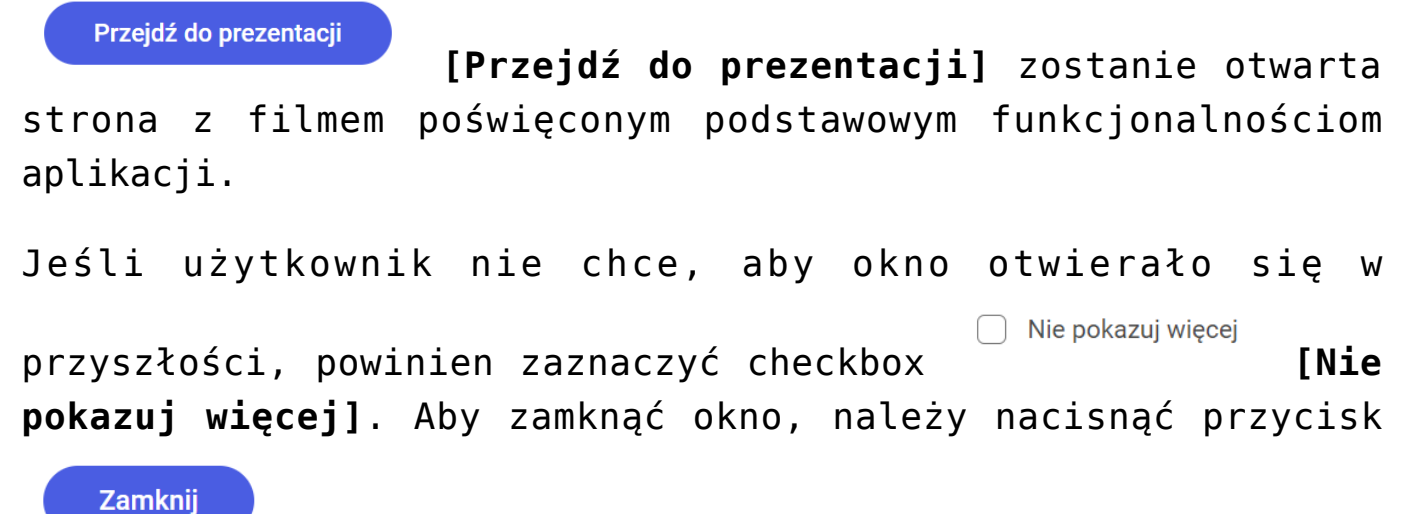

[Zamknij] lub znak x w prawym górnym rogu okna.

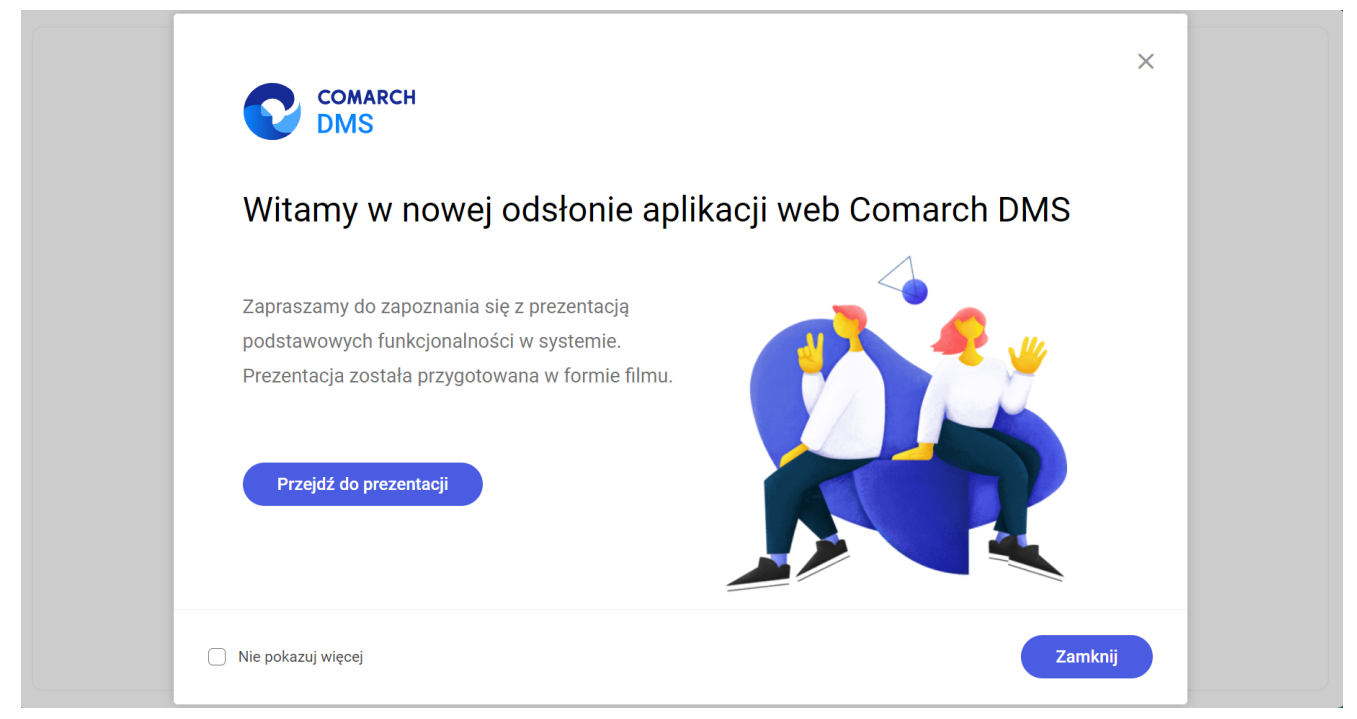

Okno wyświetlane przy logowaniu do nowej aplikacji WEB

| Logowani           | e                         |  |
|--------------------|---------------------------|--|
| Witaj w Comarch Do | ocument Management System |  |
| Login              |                           |  |
| Hasło              |                           |  |
|                    | Zaloguj się               |  |
|                    |                           |  |

Ekran logowania do nowej aplikacji Comarch DMS (tryb jednofirmowy)

| Logivarian<br>Logi<br>Halo<br>Spółka<br>Spółka |
|----------------------------------------------------------------------------------------------------|
| Polski V                                                                                                    |

Ekran logowania do nowej aplikacji Comarch DMS (tryb wielofirmowy)

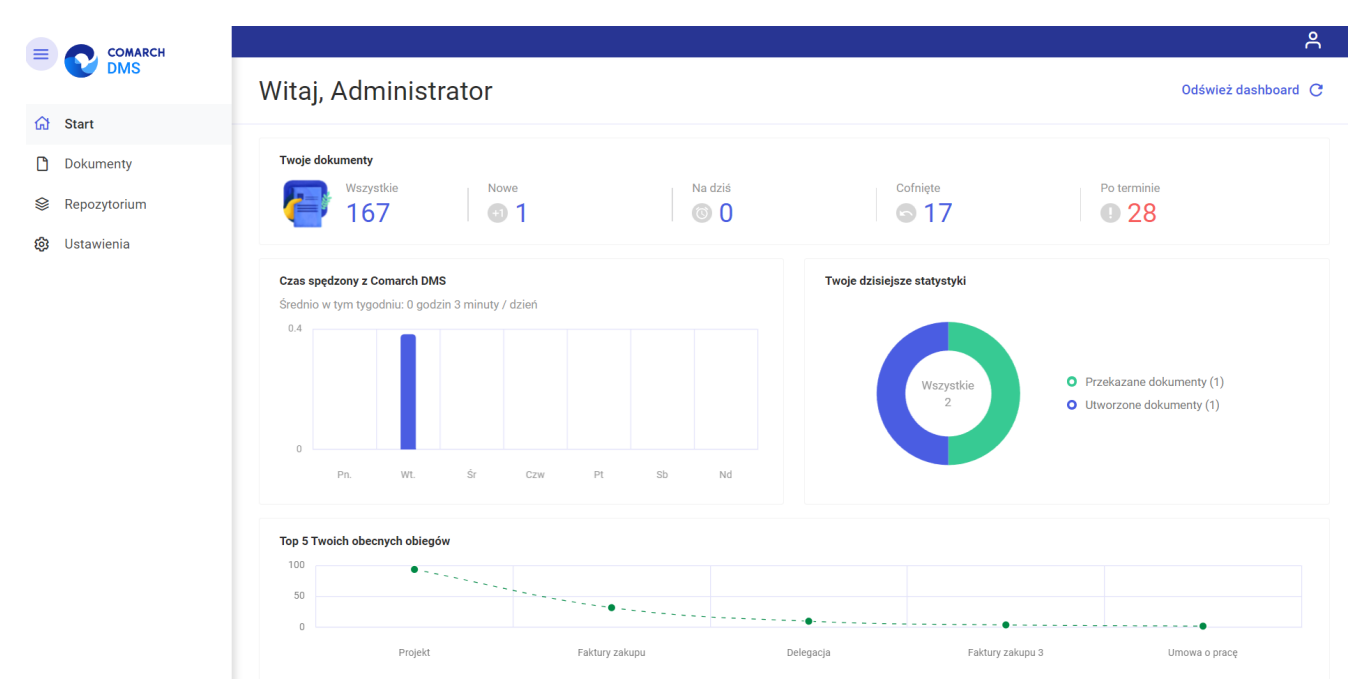

Widok zakładki "Start" w nowej aplikacji Comarch DMS, z rozwiniętym menu głównym – przykład

| ,                        |              |                  |                  |                |               |                            |                      |                     |  |
|--------------------------|--------------|------------------|------------------|----------------|---------------|----------------------------|----------------------|---------------------|--|
| Obieg: Wszystkie > Proje | kt Status: U | mnie 🗙 🛛 Data pr | zekazania 🗂      | Więcej filtrów |               |                            |                      |                     |  |
| Nr dokumentu 🍦           | Nazwa etapu  | Przekaż          | Data przekazania | Nazwa obiegu   | Status        | Czas na realizację zadania | Etap                 | Zostanie przekazany |  |
| PR0J/45/12/2023          | Etap 2       | Zgoda kierownika | 2023-12-13       | Projekt        | Niezakończony | 1 dzień 23 godzin 15 minut | Przypisany do Ciebie | 1                   |  |
| PROJ/44/12/2023          | Etap 2       | Zgoda kierownika | 2023-12-13       | Projekt        | Niezakończony | 1 dzień 23 godzin 35 minut | Przypisany do Ciebie |                     |  |
| PROJ/43/12/2023          | Etap 2       | Zgoda kierownika | 2023-12-13       | Projekt        | Niezakończony | 1 dzień 23 godzin 32 minut | Przypisany do Ciebie |                     |  |
| PROJ/29/12/2023          | Etap 2       | Zgoda kierownika | 2023-12-06       | Projekt        | Niezakończony | 6 dni 1 godzina 34 minut   | Przypisany do Ciebie |                     |  |
| PROJ/25/12/2023          | Etap 2       | Zgoda kierownika | 2023-12-06       | Projekt        | Niezakończony | 6 dni 5 godzin 33 minut    | Przypisany do Ciebie | 1                   |  |
| PROJ/24/12/2023          | Etap 2       | Zgoda kierownika | 2023-12-05       | Projekt        | Niezakończony | 13 dni 23 godzin 28 minut  | Przypisany do Ciebie | 1                   |  |
| PROJ/23/12/2023          | Etap 2       | Zgoda kierownika | 2023-12-06       | Projekt        | Niezakończony | 6 dni 5 godzin 30 minut    | Przypisany do Ciebie | 1                   |  |
| PROJ/21/12/2023          | Etap 2       | Zgoda kierownika | 2023-12-05       | Projekt        | Niezakończony | 7 dni 1 godzina 14 minut   | Przypisany do Ciebie | 1                   |  |
| PROJ/14/12/2023          | Etap 2       | Zgoda kierownika | 2023-12-06       | Projekt        | Niezakończony | 6 dni 1 godzina 35 minut   | Przypisany do Ciebie | 1                   |  |
| PROJ/66/11/2023          | Etap 2       | Zgoda kierownika | 2023-11-27       | Projekt        | Niezakończony | 15 dni 1 godzina 14 minut  | Przypisany do Ciebie |                     |  |
| PROJ/52/11/2023          | Etap 2       | Zgoda kierownika | 2023-11-22       | Projekt        | Niezakończony | 20 dni 2 godziny 36 minut  | Przypisany do Ciebie |                     |  |

Widok zakładki "Dokumenty" w nowej aplikacji Comarch DMS – przykład

|                                  |                                |                                                            |        |           |               | Ē          |  |  |  |  |  |  |  |
|----------------------------------|--------------------------------|------------------------------------------------------------|--------|-----------|---------------|------------|--|--|--|--|--|--|--|
| - Back                           | Repozytorium                   |                                                            |        |           |               |            |  |  |  |  |  |  |  |
| <ul> <li>Repozytorium</li> </ul> | Wyszukaj w repozytorium        | Q                                                          |        |           |               | «          |  |  |  |  |  |  |  |
| Folder 1                         | Status: Dowolny V Data dodania | Typ Wszystkie     Więcej filtrów       Dodano     \$ Autor | Wersje | Rozmiar   | Typ dokumentu | (j)<br>(5) |  |  |  |  |  |  |  |
| 🕲 Ustawienia                     | Folder 1                       | 18.12.2023 Administrator                                   |        | 593,34 KB | -             | ងំ         |  |  |  |  |  |  |  |
|                                  |                                |                                                            |        |           |               |            |  |  |  |  |  |  |  |
|                                  |                                |                                                            |        |           |               |            |  |  |  |  |  |  |  |

Widok zakładki "Repozytorium" w nowej aplikacji Comarch DMS – przykład

| Ustawienia<br>Szczegóły dokumentu Preferencje         |                                          | Administrator<br>Spólka Mil |
|-------------------------------------------------------|------------------------------------------|-----------------------------|
| Ustawienia panelu szczegółów dokumen                  | tu                                       | () Wyloguj się              |
| Widok panelu                                          | Domyślnie rozwinięte szczegóły dokumentu |                             |
| Wyświetl historię przekazania<br>zaczynając od etapu: | Aktualny                                 | E                           |
| Ustawienia sekcji dokumentu                           |                                          |                             |
| Dla wszystkich typów obiegu                           | Ostatnio ustawione dla danego obiegu     | E                           |
| Przekazanie dokumentu                                 |                                          |                             |
| Po przekazaniu dokumentu                              | Pozostań na dokumencie                   | E                           |

Widok zakładki "Ustawienia", sekcja "Szczegóły dokumentu" w nowej aplikacji Comarch DMS, wraz z panelem użytkownika – przykład

|          |                                               |          | ۹     |
|----------|-----------------------------------------------|----------|-------|
| ۍ<br>۲   | Ustawienia<br>Szczegóły dokumentu Preferencje |          |       |
| ۵        | Język aplikacji                               |          |       |
| ()<br>() | Wybrany język                                 | Polski   | Zmień |
|          | Widok listy dokumentów                        |          |       |
|          | Wybrany widok                                 | Domyślny | Zmień |
|          |                                               |          |       |
|          |                                               |          |       |

Widok zakładki "Ustawienia", sekcja "Preferencje" w nowej aplikacji Comarch DMS – przykład

### Obsługa Krajowego Systemu e-Faktur (KSeF) w Comarch DMS

Spis treści artykułu

- <u>Dodanie nowej zakładki "KSeF"</u>
- <u>Zmiany w zakładce "Połączenia z ERP"</u>
- <u>Dodanie nowego typu punktu ACD "Import dokumentów zakupu</u> <u>z KSeF"</u>
- Praca z punktem ACD typu "Import dokumentów zakupu z KSeF"

W wersji 2024.0.0 udostępniono obsługę Krajowego Systemu e-Faktur (KSeF) w Comarch DMS.

W systemie Comarch DMS integracja z KSeF obejmuje wyłącznie import dokumentów.

Import dokumentów zakupowych odbywa się poprzez nowy przeznaczony do tego celu typ punktu ACD – *Import dokumentów zakupu z KSeF*.

Dane dokumentów (xml) są zapisywane w dedykowanych tabelach w bazie DMS.

Możliwy jest podgląd dokumentu na podstawie xml w dedykowanym punkcie ACD.

Każdy dokument może być pobrany tylko raz z KSeF – próba ponownego pobrania jest blokowana.

W ramach współpracy Comarch DMS z KSeF istnieje możliwość:

- uwierzytelnienia użytkownika w KSeF
- przesłania zapytania o fakturę do KSeF
- pobrania faktur xml z KSeF

#### Dodanie nowej zakładki "KSeF"

W wersji 2024.0.0 dodano zakładkę "KSeF". Zakładka "KSeF" jest dostępna jedynie w trybie jednospółkowym i służy do wprowadzenia danych potrzebnych do uwierzytelnienia w KSeF.

W ramach zakładki dostępne są dwa pola:

- NIP firmy w ramach tego pola należy wprowadzić NIP firmy, dla której ma odbywać się współpraca z KSeF
- Token KSeF w ramach tego pola należy wprowadzić token uwierzytelniający w KSeF

Uwaga

**Jeśli Comarch DMS pracuje w trybie wielospółkowym**, wówczas należy uzupełnić pola "NIP firmy" i "Token KSeF" na zakładce "Połączenia z ERP" (zob. Zmiany w zakładce "Połączenia z ERP").

|          |                 |       |        |           |     | Comarch D             | MS 2024 | 4.0.0              |  | Administrator | - ¤ × |
|----------|-----------------|-------|--------|-----------|-----|-----------------------|---------|--------------------|--|---------------|-------|
|          | Ustawienia      |       |        |           |     |                       |         |                    |  |               |       |
|          | SERWER POCZTOWY | EMAIL | DOMENA | NARZĘDZIA | API | PRZECHOWYWANIE PLIKÓW | KSEF    | ANALIZA WYDAJNOŚCI |  |               |       |
| ۵        |                 |       |        |           |     |                       |         |                    |  |               |       |
| •••      | NIP firmy       |       |        |           |     |                       |         |                    |  |               |       |
|          | Token KSeF      |       |        |           |     |                       |         | Wygeneruj token    |  |               |       |
|          |                 |       |        |           |     |                       |         |                    |  |               |       |
|          |                 |       |        |           |     |                       |         |                    |  |               |       |
| C        |                 |       |        |           |     |                       |         |                    |  |               |       |
|          |                 |       |        |           |     |                       |         |                    |  |               |       |
| M        |                 |       |        |           |     |                       |         |                    |  |               |       |
| *        |                 |       |        |           |     |                       |         |                    |  |               |       |
| <b>†</b> |                 |       |        |           |     |                       |         |                    |  |               |       |
| 20       |                 |       |        |           |     |                       |         |                    |  |               |       |
| •}-      |                 |       |        |           |     |                       |         |                    |  |               |       |

Zakładka "KSeF" przed uzupełnieniem danych

Istnieje możliwość wygenerowania tokenu KSeF z poziomu Comarch

Wygeneruj token

DMS. W tym celu należy kliknąć w link [Wygeneruj token] znajdujący się obok pola "Token KSeF", a następnie w oknie "Wybierz certyfikat" wybrać odpowiedni certyfikat uwierzytelniający. Po wyborze certyfikatu zostanie wygenerowany token KSeF, który zostanie automatycznie wprowadzony w ramach pola "Token KSeF".

|             |                   | Comarch DMS 2024.0.0                                                                                                    | Administrator _ 🖻 × |
|-------------|-------------------|----------------------------------------------------------------------------------------------------|---------------------|
|             | Ustawienia        |                                                                                                    |                     |
|             | SERWER POCZTOWY   | EMAIL DOMENA NARZĘDZIA API PRZECHOWYWANIE PLIKÓW KSEF ANALIZA WYDAJNOŚCI                                                                                                    |                     |
| đ           |                   |                                                                                                    |                     |
|             | NIP firmy 1170418 | 3526                                                                                                    |                     |
|             | Token KSeF        | Wygeneruj token                                                                                                    |                     |
| ြင္ရ        |                   | Wybierz rertyfikat X                                                                                                    |                     |
| <b>1</b> 33 |                   | Wybierz certyfikat                                                                                                    |                     |
| ے<br>ای     |                   | Wetawiony dla Wetawiony orzez Zamierzono celo Drodzma naz Data                                                                                                    |                     |
| 1           |                   | Information and an analysis     Information press     Information press     Information press       Information and press     Information press     Information press     Information press       Information and press     Information press     Information press     Information press       Information press     Information press     Information press     Information press |                     |
| <b>\$</b>   |                   | Gerserver Core Totantost Ownerzyterinente serwera ASP-Aret Cor 17-0.                                                                                                    |                     |
| m           |                   |                                                                                                    |                     |
| *           |                   |                                                                                                    |                     |
|             |                   | OK Anuluj Wyswied certyfikat                                                                                                    |                     |
| +-+         |                   |                                                                                                    |                     |
| 20          |                   |                                                                                                    |                     |
| •           |                   |                                                                                                    |                     |

Wybór certyfikatu po kliknięciu w link "Wygeneruj token"

|             |            | Comarch DMS 2024.0.0                                                                   | Administrator | _ 🗆 × |
|-------------|------------|----------------------------------------------------------------------------------------|---------------|-------|
|             | Ustawi     | enia                                                                                   |               |       |
|             | SERWER PO  | cztowy email domena narzędzia api przechowywanie plików <b>ksef</b> analiza wydajności |               |       |
| ٥           |            |                                                                                        |               |       |
| •••         | NIP firmy  | 1170418526                                                                             |               |       |
|             | Token KSeF | •••••• Wygeneruj token                                                                 |               |       |
| [c]         |            |                                                                                        |               |       |
| <i>1</i> 25 |            |                                                                                        |               |       |
| ₫           |            |                                                                                        |               |       |
| \$          |            |                                                                                        |               |       |
| m           |            |                                                                                        |               |       |
| *           |            |                                                                                        |               |       |
| <b>†</b>    |            |                                                                                        |               |       |
| 20          |            |                                                                                        |               |       |
| •           |            |                                                                                        |               |       |

Zakładka "KSeF" z uzupełnionymi polami "NIP firmy" i "Token KSeF" Wprowadzone zmiany należy zapisać za pomocą ikony [Zapisz].

Uwaga

Aby wygenerować token konieczne jest zainstalowanie kwalifikowanego podpisu/pieczęci, za pomocą którego możliwe jest uwierzytelnienie się na stronach ministerstwa.

#### Zmiany w zakładce "Połączenia z ERP"

W wersji 2024.0.0 na zakładce "Połączenia z ERP" zostały dodane dwa nowe pola związane ze współpracą z KSeF:

NIP firmy

1170418526

 w ramach tego pola należy wprowadzić NIP firmy, dla której ma odbywać się współpraca z KSeF;

Token KSeF

w ramach tego pola należy wprowadzić token uwierzytelniający w KSeF.

|             |                                       |                             |                  | Comarch DN       | IS 2024.0.0    |             | [Firma x] ADMIN _ = × |
|-------------|---------------------------------------|-----------------------------|------------------|------------------|----------------|-------------|-----------------------|
|             | Ustawienia                            |                             |                  |                  |                |             |                       |
|             | POŁĄCZENIA Z ERP                      | SERWER POCZTOWY EMA         | IL NARZĘDZIA API | PRZECHOWYWANIE I | plików analiza | WYDAJNOŚCI  |                       |
| ð           |                                       | )                           |                  |                  |                |             |                       |
| •••         | ( SMI ) Spólka Mil                    |                             |                  |                  | System ERP     | Standalone  | ~                     |
|             | ( SP ) Spółka Dwa<br>( FirX ) Firma x |                             |                  |                  | Nazwa spółki   | Spółka Nowa |                       |
|             | (FirB) FirB                           |                             |                  |                  | Spółka (skrót) | SN          |                       |
|             | (FY) Firma Y<br>(SN) Spółka Nowa      |                             |                  |                  | Używaj domeny  |             |                       |
| <b>2</b> 99 |                                       |                             |                  |                  | Nazwa domeny   |             | Ŧ                     |
|             |                                       |                             |                  |                  | Grupa          |             | ~                     |
| 3           |                                       |                             |                  |                  | NIP firmy      | 1170419526  |                       |
|             |                                       |                             |                  |                  |                | 11/04/10320 |                       |
| A           |                                       |                             |                  |                  | loken KSeF     | ••••••      | Wygeneruj token       |
|             | Ustawienia konfigura                  | cyjne dla wszystkich spółek |                  |                  |                |             | $\checkmark$          |
|             |                                       |                             |                  |                  |                |             |                       |
| <b>†</b>    |                                       |                             |                  |                  |                |             |                       |
| 20          |                                       |                             |                  |                  |                |             |                       |
| •}-         |                                       |                             |                  |                  |                |             |                       |

Pola "NIP firmy" i "Token KSeF" na definicji spółki Standalone

|          |                                       |                             |                | Comarch DM             | //S 2024.0.0                     | [F                   | irma x] ADMIN 🗕 🗆 > |  |  |  |  |
|----------|---------------------------------------|-----------------------------|----------------|------------------------|----------------------------------|----------------------|---------------------|--|--|--|--|
|          |                                       |                             |                |                        |                                  |                      |                     |  |  |  |  |
|          | POŁĄCZENIA Z ERP                      | SERWER POCZTOWY EN          | IAIL NARZĘDZIA | API PRZECHOWYWANIE PLI | KOW ANALIZA WYDAJNOSCI           |                      |                     |  |  |  |  |
| đ        |                                       | )                           |                |                        |                                  |                      |                     |  |  |  |  |
|          | ( SMI ) Spólka Mil                    |                             |                |                        | System ERP                       | XL                   | ~                   |  |  |  |  |
| _        | ( SP ) Spółka Dwa<br>( FirX ) Firma x |                             |                |                        | Nazwa spółki                     | Firma 2              |                     |  |  |  |  |
|          | (FirB) FirB                           |                             |                |                        | Spółka (skrót)                   | Fir2                 |                     |  |  |  |  |
| [c]      | (FY) Firma Y<br>(SN) Spółka Nowa      |                             |                |                        | Baza firmowa                     | Zmień                |                     |  |  |  |  |
| 225      | (Fir2) Firma 2                        |                             |                |                        | Klucz licencyjny                 | PCJKOWAL::5000008094 |                     |  |  |  |  |
|          |                                       |                             |                |                        | Nazwa bazy (nazwa firmy)         | Firma2               |                     |  |  |  |  |
| 5        |                                       |                             |                |                        | Wybierz wymiary z centrum ERP XL |                      | ~                   |  |  |  |  |
| <b>Ö</b> |                                       |                             |                |                        | Domy/lau logia operatora EPR     | A destin             |                     |  |  |  |  |
| ส์       |                                       |                             |                |                        |                                  | Admin                |                     |  |  |  |  |
| <u> </u> |                                       |                             |                |                        | Hasło operatora ERP              |                      |                     |  |  |  |  |
|          |                                       |                             |                |                        | Używaj domeny                    |                      |                     |  |  |  |  |
|          |                                       |                             |                |                        | Nazwa domeny                     |                      | v                   |  |  |  |  |
|          |                                       |                             |                |                        | Grupa                            |                      | ~                   |  |  |  |  |
|          |                                       |                             |                |                        | NIP firmy                        | 1170418526           |                     |  |  |  |  |
| jr.      |                                       |                             |                |                        | Token KSeF                       | •••••                | Wygeneruj token     |  |  |  |  |
|          | Ustawienia konfigura                  | cyjne dla wszystkich spółek |                |                        |                                  |                      | $\checkmark$        |  |  |  |  |
|          |                                       |                             |                |                        |                                  |                      |                     |  |  |  |  |
|          |                                       |                             |                |                        |                                  |                      |                     |  |  |  |  |
|          |                                       |                             |                |                        |                                  |                      |                     |  |  |  |  |

Pola "NIP firmy" i "Token KSeF" na definicji spółki we

### współpracy z Comarch ERP XL

| ( |                                       | )                       |      |  |                              |                     |                 |
|---|---------------------------------------|-------------------------|------|--|------------------------------|---------------------|-----------------|
|   | ( SMI ) Spólka Mil                    |                         |      |  | System ERP                   | Optima              | ~               |
|   | ( SP ) Spółka Dwa<br>( FirX ) Firma x |                         |      |  | Baza konfiguracyjna          | Zmień               |                 |
|   | (FirB) FirB                           |                         |      |  | Nazwa spółki (baza)          | FirmaB              | ~               |
|   | ( FY ) Firma Y                        |                         |      |  | Nazwa wyświetlana            | FirB                |                 |
|   |                                       |                         |      |  | Spółka (skrót)               | FirB                |                 |
|   |                                       |                         |      |  | Baza firmowa                 | Zmień               |                 |
|   |                                       |                         |      |  | Klucz licencyjny             | PCJKOWAL::500008094 |                 |
|   |                                       |                         |      |  | Domyślny login operatora ERP | Admin               |                 |
|   |                                       |                         |      |  | Hasło operatora ERP          |                     |                 |
|   |                                       |                         |      |  | Używaj domeny                |                     |                 |
|   |                                       |                         |      |  | Nazwa domeny                 |                     | Ŧ               |
|   |                                       |                         |      |  | Grupa                        |                     | ~               |
|   |                                       |                         |      |  | NIP firmy                    | 1170418526          |                 |
|   |                                       |                         |      |  | Token KSeF                   | ••••••              | Wygeneruj token |
| Ū | Jstawienia konfigura                  | yjne dla wszystkich spó | ółek |  |                              |                     | $\sim$          |
|   |                                       |                         |      |  |                              |                     |                 |

współpracy z Comarch ERP Optima

|        |                                       |                                        |                 | Comarch DI             | MS 2024.0.0                  | [[         | Firma x] ADMIN _ □ × |
|--------|---------------------------------------|----------------------------------------|-----------------|------------------------|------------------------------|------------|----------------------|
|        | Ustawienia                            |                                        |                 |                        |                              |            |                      |
| $\sim$ | POŁĄCZENIA Z ERP                      | SERWER POCZTOWY                        | EMAIL NARZĘDZIA | API PRZECHOWYWANIE PLI | KÓW ANALIZA WYDAJNOŚCI       |            |                      |
| đ      |                                       | )                                      |                 |                        |                              |            |                      |
|        | ( SMI ) Spólka Mil                    |                                        |                 |                        | System ERP                   | Altum      | ~                    |
|        | ( SP ) Spółka Dwa<br>( FirX ) Firma x |                                        |                 |                        | Baza konfiguracyjna          | Zmień      |                      |
|        | (FirB) FirB                           |                                        |                 |                        | Nazwa spółki                 | Altum2     | ~                    |
|        | (FY) Firma Y<br>(Alt2) Firma M        |                                        |                 |                        | Spółka (skrót)               | Alt2       |                      |
| 125    |                                       |                                        |                 |                        | Baza firmowa                 | Zmień      |                      |
|        |                                       |                                        |                 |                        | Nazwa firmy Altum            | Firma M    | ~                    |
| E      |                                       |                                        |                 |                        | Domyślny login operatora ERP | Admin      |                      |
|        |                                       |                                        |                 |                        | Hasło operatora ERP          | •••••      |                      |
| ณ์     |                                       |                                        |                 |                        | Używaj domeny                |            |                      |
| *      |                                       |                                        |                 |                        | Nazwa domeny                 |            | ~                    |
|        |                                       |                                        |                 |                        | Grupa                        |            | ~                    |
|        |                                       |                                        |                 |                        | NIP firmy                    | 1170418526 |                      |
| 20     |                                       |                                        |                 |                        | Token KSeF                   | •••••••••• | Wygeneruj token      |
|        | Ustawienia konfigura                  | cvine dla wszystkich spó               | łek             |                        |                              |            | ~                    |
|        | estantene ternigere                   | ,,,,,,,,,,,,,,,,,,,,,,,,,,,,,,,,,,,,,, |                 |                        |                              |            |                      |
|        |                                       |                                        |                 |                        |                              |            |                      |
|        |                                       |                                        |                 |                        |                              |            |                      |
|        |                                       |                                        |                 |                        |                              |            |                      |

Pola "NIP firmy" i "Token KSeF" na definicji spółki we współpracy z Comarch ERP Altum

|           | Ca                                                             | omarch DMS 2024.0.0      | [F         | irma x] ADMIN  | _ 🗆 × |
|-----------|----------------------------------------------------------------|--------------------------|------------|----------------|-------|
|           | Ustawienia                                                     |                          |            |                |       |
|           | POŁĄCZENIA Z ERP SERWER POCZTOWY EMAIL NARZĘDZIA API PRZECHOWY | WANIE PLIKÓW ANALIZA WYD | AJNOŚCI    |                |       |
| ð         |                                                                |                          |            |                | _     |
| •••       | (SMI) Spólka Mil                                               | System ERP               | Enterprise | ~              |       |
|           | (SP) Społka Dwa<br>(FirX) Firma x                              | Adres Url                |            |                | ]     |
|           | (FirB) FirB<br>(FY) Firma Y                                    | Serwis REST              |            |                | ]     |
| ACD       | (Alt2) Firma M                                                 | Nazwa certyfikatu        |            |                | ]     |
| 125       | ()                                                             | Nazwa bazy               |            |                | ]     |
| B         |                                                                | Nazwa spółki             |            | ~              | ]     |
| ň         |                                                                | Spółka (skrót)           |            |                | ]     |
| •••<br>•• |                                                                | NIP firmy                | 1170418526 |                | ]     |
|           |                                                                | Token KSeF               | •••••      | Wygeneruj toke | n     |
| 1         | Ustawienia konfiguracyjne dla wszystkich spółek                |                          |            | $\sim$         | -     |
|           |                                                                |                          |            |                |       |
| 20        |                                                                |                          |            |                |       |
| П.        |                                                                |                          |            |                |       |
|           |                                                                |                          |            |                |       |
|           |                                                                |                          |            |                |       |
|           |                                                                |                          |            |                |       |
|           |                                                                |                          |            |                |       |

Pola "NIP firmy" i "Token KSeF" na definicji spółki we współpracy z Comarch ERP Enterprise

Istnieje możliwość wygenerowania tokenu KSeF z poziomu Comarch

Wygeneruj token

DMS. W tym celu należy kliknąć w link [Wygeneruj token] znajdujący się obok pola "Token KSeF", a następnie w oknie "Wybierz certyfikat" wybrać odpowiedni certyfikat uwierzytelniający. Po wyborze certyfikatu zostanie wygenerowany token KSeF, który zostanie automatycznie wprowadzony w ramach pola "Token KSeF".

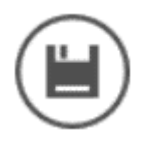

Wprowadzone zmiany należy zapisać za pomocą ikony [Zapisz].

Uwaga

Aby wygenerować token konieczne jest zainstalowanie kwalifikowanego podpisu/pieczęci, za pomocą którego możliwe jest uwierzytelnienie się na stronach ministerstwa.

|              |                                       | Comarch DN                                                                                                    | MS 2024.0.0           |              | [Firma x] ADMIN 💷 🗆 🗙 |
|--------------|---------------------------------------|----------------------------------------------------------------------------------------------------|-----------------------|--------------|-----------------------|
|              | Ustawienia                            |                                                                                                    |                       |              |                       |
|              | POŁĄCZENIA Z ERP SERWER PO            | DCZTOWY EMAIL NARZĘDZIA API PRZECHOWYWANIE                                                                                                    | plików analiz/        | A WYDAJNOŚCI |                       |
| 0            |                                       |                                                                                                    |                       |              |                       |
| •••          | ( SMI ) Spólka Mil                    |                                                                                                    | System ERP            | Standalone   | ~                     |
|              | ( SP ) Spółka Dwa<br>( FirX ) Firma x |                                                                                                    | Nazwa spółki          | Spólka Mil   |                       |
|              | (FirB) FirB                           |                                                                                                    | Spółka (skrót)        | SMI          |                       |
|              | (Alt2) Firma M                        | Wybierz certyfikat                                                                                                    | ×                     |              |                       |
| 2 <b>2</b> % |                                       | Wybierz certyfikat                                                                                                    |                       |              | ~                     |
| नि           |                                       | Wystawiony dla Wystawiony przez Zami Przyl Data L                                                                                                    | okal                  |              | ~                     |
|              |                                       | I170418526         1170418526         Strak         06.1         N           ASP.NET Co         localhost         Uwie         ASP         17.0         N | lied                  | 1170418526   |                       |
| \$           |                                       |                                                                                                    |                       |              | Wygeneruj token       |
| m            | Ustawienia konfiguracvine dla wsz     |                                                                                                    |                       |              | V                     |
| *            | 5                                     |                                                                                                    | We feel all and films |              |                       |
|              | l                                     | UK Anuuj                                                                                                    | wyswieti certynkat    | ]            |                       |
| +~+          |                                       |                                                                                                    |                       |              |                       |
| 20           |                                       |                                                                                                    |                       |              |                       |
|              |                                       |                                                                                                    |                       |              |                       |
|              |                                       |                                                                                                    |                       |              |                       |

Wybór certyfikatu po kliknięciu w link "Wygeneruj token"

# Dodanie nowego typu punktu ACD "Import dokumentów zakupu z KSeF"

W wersji 2024.0.0 został dodany nowy typ punktu ACD, który służy do współpracy z KSeF – "Import dokumentów zakupu z KSeF".

Aby utworzyć punkt konfiguracyjny typu "Import dokumentów zakupu z KSeF" należy w oknie "Automatyczne generowanie dokumentów" dodać nowy punkt konfiguracyjny za pomocą ikony

 $\bigcirc$ 

, a następnie na liście trybów pracy punktu wybrać

### opcję "Import dokumentów zakupu z KSeF".

|                   |             |         |              | Punkt konfiguracyjny                   |                                           | _ 1     |
|-------------------|-------------|---------|--------------|----------------------------------------|-------------------------------------------|---------|
| Tryb współpracy   | Ogólne      | Lista   | Kontrolki    | Uprawnienia                            |                                           |         |
| Tryb współpracy   |             | Imp     | oort dokume  | tów zakupu z KSeF                      |                                           | ~       |
|                   |             |         |              |                                        |                                           |         |
|                   |             |         |              |                                        |                                           |         |
|                   |             |         |              |                                        |                                           |         |
|                   |             |         |              |                                        |                                           |         |
|                   |             |         |              |                                        |                                           |         |
|                   |             |         |              |                                        |                                           |         |
|                   |             |         |              |                                        |                                           |         |
|                   |             |         |              |                                        |                                           |         |
|                   |             |         |              |                                        |                                           |         |
|                   |             |         |              |                                        |                                           |         |
|                   |             |         |              |                                        |                                           |         |
|                   |             |         |              |                                        |                                           |         |
|                   |             |         |              |                                        |                                           |         |
|                   |             |         |              |                                        |                                           |         |
|                   |             |         |              |                                        |                                           |         |
| Użytkownik na pod | stawie danv | ch konf | iguracvinych | oquie sie do Kraiowego Systemu e-Faktu | ir skad pobiera faktury rejestrujace zaki | IDV     |
| <i>j</i>          |             |         |              |                                        | .,,                                       | "FJ"    |
|                   |             |         |              |                                        | Zapicz                                    | Zamknij |
|                   |             |         |              |                                        | Zapisz                                    | Zamknij |

Punkt konfiguracyjny typu "Import dokumentów zakupu z KSeF", zakładka "Tryb współpracy"

|        |           |        |       |     |         |         | Punkt ko   | nfiguracyj | ny |      |       |      |        |     | _ 🗆 × |
|--------|-----------|--------|-------|-----|---------|---------|------------|------------|----|------|-------|------|--------|-----|-------|
| Tryb w | spółpracy | Ogólne | Lista | Kon | ntrolki | Jprawn  | ienia      |            |    |      |       |      |        |     |       |
| Nazwa  | punktu    |        |       |     | Dokume  | nty zak | upu z KSel | F          |    |      |       |      |        |     |       |
| Typ ob | iegu      |        |       | [   |         |         |            |            |    |      |       |      |        |     | ~     |
|        |           |        |       |     |         |         |            |            |    |      |       |      |        |     |       |
|        |           |        |       |     |         |         |            |            |    |      |       |      |        |     |       |
|        |           |        |       |     |         |         |            |            |    |      |       |      |        |     |       |
|        |           |        |       |     |         |         |            |            |    |      |       |      |        |     |       |
|        |           |        |       |     |         |         |            |            |    |      |       |      |        |     |       |
|        |           |        |       |     |         |         |            |            |    |      |       |      |        |     |       |
|        |           |        |       |     |         |         |            |            |    |      |       |      |        |     |       |
|        |           |        |       |     |         |         |            |            |    |      |       |      |        |     |       |
|        |           |        |       |     |         |         |            |            |    |      |       |      |        |     |       |
|        |           |        |       |     |         |         |            |            |    |      |       |      |        |     |       |
|        |           |        |       |     |         |         |            |            |    |      |       |      |        |     |       |
|        |           |        |       |     |         |         |            |            |    |      |       |      | Zapisz | Zam | ıknij |
| unkt   | konf      | igura  | acy   | jny | y ty    | 'npu    | "Imj       | port       | do | kume | entóv | v za | akupu  | Z   | KSeF" |

Punkt konfiguracyjny typu "Import dokumentów zakupu z KSeF", zakładka "Ogólne", gdy Comarch DMS pracuje w trybie jednospółkowym

|                 |        |       | Punkt konfigura         | cyjny | _ 🗆 ×          |
|-----------------|--------|-------|-------------------------|-------|----------------|
| Tryb współpracy | Ogólne | Lista | ontrolki Uprawnienia    |       |                |
| Nazwa punktu    |        |       | Dokumenty zakupu z KSeF |       |                |
| Spółka          |        |       |                         |       | ~              |
| Typ obiegu      |        |       |                         |       | ~              |
|                 |        |       |                         |       |                |
|                 |        |       |                         |       |                |
|                 |        |       |                         |       |                |
|                 |        |       |                         |       |                |
|                 |        |       |                         |       |                |
|                 |        |       |                         |       |                |
|                 |        |       |                         |       |                |
|                 |        |       |                         |       |                |
|                 |        |       |                         |       |                |
|                 |        |       |                         |       | Zapisz Zamknij |
|                 |        |       |                         |       |                |

Punkt konfiguracyjny typu "Import dokumentów zakupu z KSeF", zakładka "Ogólne", gdy Comarch DMS pracuje w trybie wielospółkowym

Jeżeli Comarch DMS pracuje w trybie jednospółkowym, wówczas komunikacja z KSeF odbywa się na podstawie danych (numeru NIP firmy oraz tokena uwierzytelniającego), które zostały podane w

ramach zakładki "KSeF" na zakładce Dodanie nowej zakładki "KSeF")

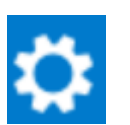

[Ustawienia].(zob.

Jeżeli Comarch DMS pracuje w trybie wielospółkowym, wówczas komunikacja z KSeF odbywa się na podstawie danych (numeru NIP firmy oraz tokena uwierzytelniającego), które zostały zapisane podczas konfiguracji danej spółki na zakładce "Połączenia z

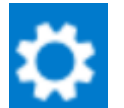

ERP" na zakladce **[Ustawienia]**.(zob. Zmiany w zakładce "Połączenia z ERP"). Zapytania, które są wprowadzane na zakładkach "Lista" oraz "Kontrolki" również są wykonywane w kontekście bazy danej spółki.

Na zakładce "Lista" należy za pomocą zapytania SQL określić listę dokumentów, która będzie wyświetlana w oknie ACD – zapytanie SQL w typie obiegu "Import dokumentów zakupu z KSeF" jest **specyficzne** dla tego typu obiegu.

Przyklad Przykład zapytania wyświetlającego listę dokumentów.

**BEGIN TRY** 

select KSD\_Id, NULL, KSD\_NumerFaktury from do.KS\_Documents

left join do.KS\_WorkAPProcess on KSD\_Id = KSW\_DocumentId
/\*tabela przeprocesowanych dokumentów \*/

join do.DF\_ConfAPDictionary on KSW\_APDId=APD\_ID

where KSW\_Status <>5

and KSW\_APDId=@PointId@ -- zmienna dynamiczna

--and KSW\_OperatorId=@IdOperatorDMS@ /\*dodatkowy warunek, aby na liście operator widział dokumenty przeprocesowane przez siebie\*/

END TRY

**BEGIN CATCH** 

DECLARE @ErrorMessage varchar(max) = 'W zapytaniu wystąpił błąd: ' + ERROR\_MESSAGE();

THROW 50001, @ErrorMessage ,1;

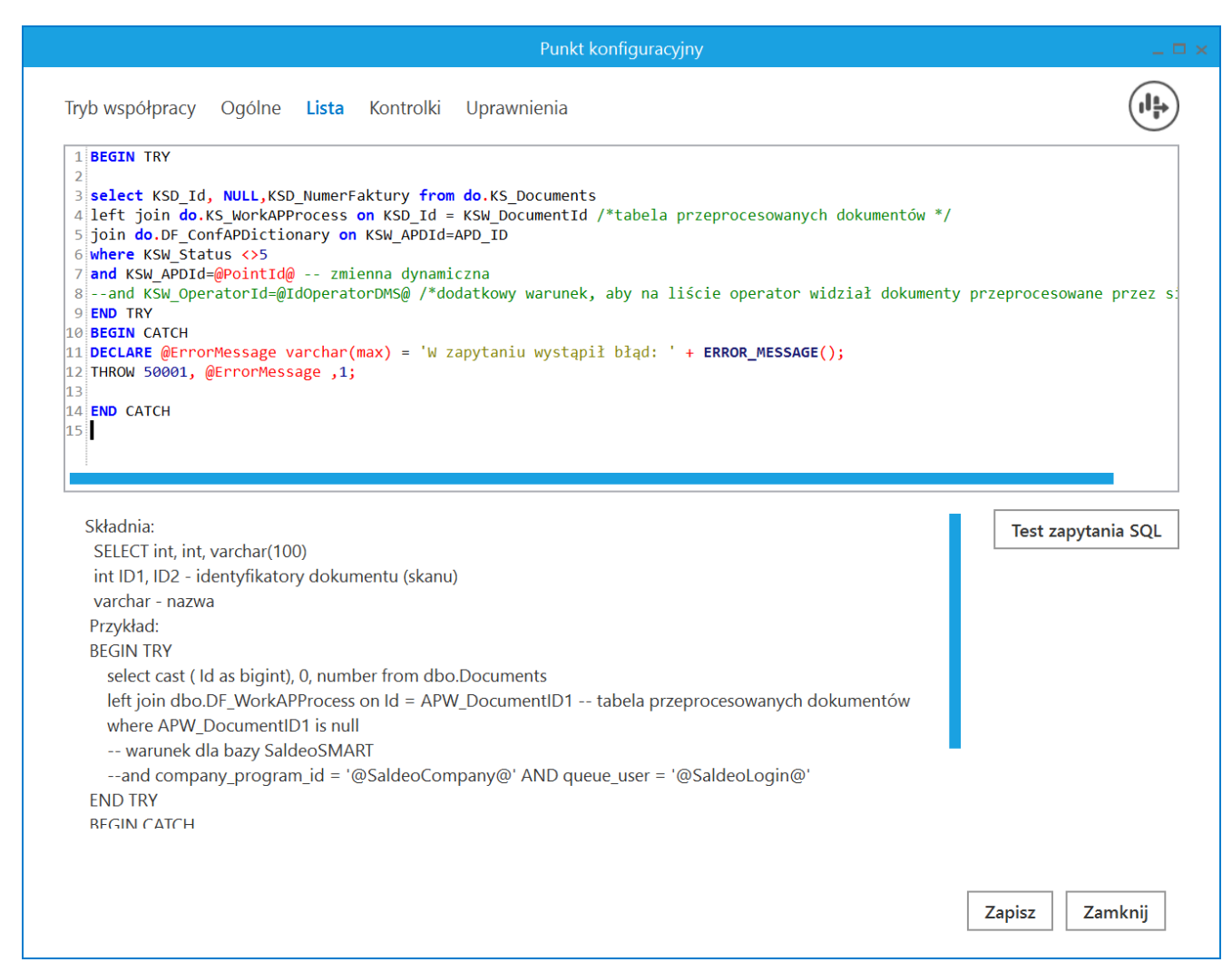

Punkt konfiguracyjny typu "Import dokumentów zakupu z KSeF", zakładka "Lista"

Na zakładce "Kontrolki" za pomocą zapytań SQL należy wskazać wartości, które będą wyświetlane w poszczególnych kontrolkach po przeprocesowaniu dokumentu.

| Pu                                                      | konfiguracyjny                                                                                                    | _ 🗆 ×                  |  |  |  |  |
|---------------------------------------------------------|----------------------------------------------------------------------------------------------------|------------------------|--|--|--|--|
| Tryb współpracy Ogólne Lista <b>Kontrolki</b> Uprawnien |                                                                                                    |                        |  |  |  |  |
| KSDNumerFaktury (KSD_NumerFaktury)                      | <pre>1 select KSD_NumerFaktury 2 from do.KS_Documents</pre>                                                                                                    |                        |  |  |  |  |
| KSDKodWaluty (KSD_KodWaluty)                            | a where KSD_ID=@Id1@                                                                                                    |                        |  |  |  |  |
| KSDDataWystawienia (KSD_DataWystawienia)                | â                                                                                                    |                        |  |  |  |  |
| KSDMiejsceWystawienia (KSD_MiejsceWystawienia)          | â                                                                                                    |                        |  |  |  |  |
| Kontrahent (Kontrahent1)                                | ā                                                                                                    |                        |  |  |  |  |
| Wartość netto podstawowa (Wartoscnetto)                 | ā                                                                                                    |                        |  |  |  |  |
| Wartość brutto (Wartoscbrutto)                          | ā                                                                                                    |                        |  |  |  |  |
| Suma VAT stawka podstawowa (Sumavat)                    | ā                                                                                                    |                        |  |  |  |  |
| Towar (Towar)                                           | â                                                                                                    |                        |  |  |  |  |
| Dodaj                                                   |                                                                                                    | Test zapytania SQL     |  |  |  |  |
|                                                         | Składnia:<br>SELECT varchar(900)<br>varchar(900) - tekst<br>Przykład:<br>BEGIN TRY<br>select txt from dbo.documents wh<br>id2 = @Id2@ */<br>END TRY<br>BEGIN CATCH | ere id1 = @ld1@ /* and |  |  |  |  |
|                                                         |                                                                                                    | Zapisz Zamknij         |  |  |  |  |

Punkt konfiguracyjny typu "Import dokumentów zakupu z KSeF", zakładka "Kontrolki"

Na zakładce "Uprawnienia" należy wskazać pracowników, którzy będą mogli procesować dokumenty w ramach punktu, jest tam również dostępna dodatkowa kolumna "Edycja dokumentu".

Jeśli operator zaznaczy obok danego pracownika checkbox w ramach kolumny "Edycja dokumentu", wówczas taki pracownik będzie mógł zmieniać wartości w kontrolkach bezpośrednio w punkcie ACD.

|                                | Punkt konfigur                   | acyjny           |    | _ 🗆 ×          |
|--------------------------------|----------------------------------|------------------|----|----------------|
| Tryb współpracy Ogólne Lis     | sta Kontrolki <b>Uprawnienia</b> |                  |    |                |
| Uprawnienia do pracy z punktem | Wartość                          | Edycja dokumentu |    |                |
|                                | Administrator                    | $\checkmark$     | Ξ. |                |
|                                | Joanna Bławatek                  |                  | Ē  |                |
|                                | Anna Maj                         | $\checkmark$     | Ē  |                |
|                                | Dodaj                            |                  |    |                |
|                                |                                  |                  |    |                |
|                                |                                  |                  |    |                |
|                                |                                  |                  |    |                |
|                                |                                  |                  |    |                |
|                                |                                  |                  |    |                |
|                                |                                  |                  |    |                |
|                                |                                  |                  |    |                |
|                                |                                  |                  |    |                |
|                                |                                  |                  |    |                |
|                                |                                  |                  |    |                |
|                                |                                  |                  |    |                |
|                                |                                  |                  |    |                |
|                                |                                  |                  |    |                |
|                                |                                  |                  |    | Zapisz Zamknij |
|                                |                                  |                  |    |                |

Punkt konfiguracyjny typu "Import dokumentów zakupu z KSeF", zakładka "Uprawnienia", tryb jednospółkowy

| Punkt konfiguracyjny                                      |                  | _ 🗆 ×   |
|-----------------------------------------------------------|------------------|---------|
| Tryb współpracy Ogólne Lista Kontrolki <b>Uprawnienia</b> |                  |         |
| Uprawnienia do pracy z punktem Nazwa spółki Wartość       | Edycja dokumentu |         |
| Domyślna spółka Administrator                             | ✓                |         |
| Domyślna spółka 🛛 Anna Maj                                | ā                |         |
| Domyślna spółka – Joanna Bławatek                         | ✓ n              |         |
| Dodaj                                                     |                  |         |
|                                                           |                  |         |
|                                                           |                  |         |
|                                                           |                  |         |
|                                                           |                  |         |
|                                                           |                  |         |
|                                                           |                  |         |
|                                                           |                  |         |
|                                                           |                  |         |
|                                                           |                  |         |
|                                                           |                  |         |
|                                                           |                  |         |
|                                                           |                  |         |
|                                                           |                  |         |
|                                                           | Zapisz           | Zamknij |
|                                                           |                  |         |

Punkt konfiguracyjny typu "Import dokumentów zakupu z KSeF", zakładka "Uprawnienia", tryb wielospółkowy

Na każdej zakładce znajduje się ikona **(Eksport]**, która umożliwia eksportowanie danego punktu ACD do zapisu na dysk. Istnieje również możliwość importu punktu konfiguracyjnego typu "Import dokumentów zakupu z KSeF", podobnie jak w przypadku innych typów punktów ACD.

# Praca z punktem ACD typu "Import dokumentów zakupu z KSeF"

W prawym panelu punktu ACD typu "Import dokumentów zakupu z

### KSeF" znajduje się przycisk [Import faktur z KSeF], który odpowiada za włączenie okna Import faktur z KSeF.

|          | Comarch DMS 2024.0.0                                 | [Spólka Mil] Administrator 🗕 🗆 🗙     |
|----------|------------------------------------------------------|--------------------------------------|
|          | Automatyczne generowanie dokumentów                  |                                      |
| â        | Punkt konfiguracyjny Faktury zakupowe KSeF 🗸 🔶 🇭 🗊 💷 | Dokumenty Tylko wypełnione 🗸 Generuj |
| đ        |                                                      |                                      |
| •••      |                                                      |                                      |
|          |                                                      | Numer dokumentu                      |
|          |                                                      |                                      |
|          |                                                      |                                      |
| đ        |                                                      |                                      |
| ۵        |                                                      |                                      |
| <u>í</u> | Data utworzenia : 💣                                  |                                      |
| ≯        |                                                      |                                      |
| <b>1</b> |                                                      |                                      |
| 20       |                                                      |                                      |

Widok punktu ACD typu "Import dokumentów zakupu z KSeF"

Kiedy użytkownik kliknie w przycisk [Import faktur z KSeF], wówczas:

 jeśli przedtem na zakładce "KSeF" (tryb jednofirmowy) lub "Połączenia z ERP" (tryb wielofirmowy) uzupełniono tylko pole "NIP firmy", a nie uzupełniono pola "Token KSeF" – zostanie otwarte okno "Import faktur z KSeF" oraz okno "Wybierz certyfikat", w którym należy wybrać certyfikat uwierzytelniający do KSeF. Jeżeli użytkownik nie uzupełni pola "Token KSeF", wówczas za każdym razem

po naciśnięciu przycisku [Import faktur z KSeF] konieczny będzie wybór certyfikatu.

#### Uwaga Zalecane jest uwierzytelnianie za pomocą tokena.

| Import fakt                                                                                                    | ur z KSeF                              |             |
|----------------------------------------------------------------------------------------------------|----------------------------------------|-------------|
| Od 14.12.2023 V Do 14.12.2023 V Numer KSeF                                                                                                    | ✓ Pokaż dokumenty zarejestrowane w DMS | Szukaj      |
| Numer dokumentu Numer KSeF Data przyjęcia w KSeF NIP firmy Nazwa spół                                                                                                    | ki Wartość netto Wartość brutto        | Wartość VAT |
| Wybierz certyfikat X                                                                                                    |                                        |             |
| Wybierz certyfikat                                                                                                    |                                        |             |
| Wystawiony dla       Wyst., Zami.,.       Przyj.,.       Data       Lokal         Image: Provide the state of the state of the |                                        |             |
|                                                                                                    |                                        |             |
| OK Anuluj Wyświeti certyfikat                                                                                                    |                                        |             |
|                                                                                                    |                                        |             |
|                                                                                                    |                                        |             |
|                                                                                                    |                                        |             |
|                                                                                                    |                                        |             |
|                                                                                                    |                                        |             |
|                                                                                                    | ОК                                     | Anuluj      |

Wybór certyfikatu w oknie "Wybierz certyfikat"

 jeśli przedtem na zakładce "KSeF" (tryb jednofirmowy) lub "Połączenia z ERP" (tryb wielofirmowy) uzupełniono zarówno pole "NIP firmy", jak również pole "Token KSeF"
 zostanie otwarte okno "Import faktur z KSeF", bez konieczności wyboru certyfikatu

Po kliknięciu przycisku **[Import faktur z KSeF]** zostaje otwarte okno *Import faktur z KSeF*. Aby została wyświetlona lista faktur zakupowych z KSeF, należy kolejno: 1. wybrać zakres dat, z którego mają pochodzić dokumenty – gdy bedzie wiele dokumentów importowane polach W \_ Od 01.12.2023 V Do 14.12.2023 🗸 , lub wpisać numer KSeF faktury, która do DMS polu zostanie zaimportowana W Numer KSeF [Numer KSeF];

Uwaga

Aby wyszukać dokument, należy podać **pełny numer referencyjny KSeF**, wyszukiwanie po fragmentach numerów KSeF **nie jest** obsługiwane.

2. kliknąć w przycisk

Szukaj [Szukaj].

Wówczas zostanie wyświetlona lista dokumentów wystawionych w danym zakresie dat lub wyszukiwany dokument.

| Import faktur z KSeF                                                      |               |                |             |
|---------------------------------------------------------------------------|---------------|----------------|-------------|
| Od 14.12.2023 🔽 Do 14.12.2023 🔽 Numer KSeF                                | ne w DMS      |                | Szukaj      |
| 🗌 Numer dokumentu Numer KSeF Data przyjęcia w KSeF NIP firmy Nazwa spółki | Wartość netto | Wartość brutto | Wartość VAT |
|                                                                           |               |                |             |
|                                                                           |               |                |             |
|                                                                           |               |                |             |
|                                                                           |               |                |             |
|                                                                           |               |                |             |
|                                                                           |               |                |             |
|                                                                           |               |                |             |
|                                                                           |               |                |             |
|                                                                           |               |                |             |
|                                                                           |               |                |             |
|                                                                           |               |                |             |
|                                                                           |               | ок             | Anuluj      |

Okno "Import faktur z KSeF" przed kliknięciem w przycisk "Szukaj"

|    |                 |                                     | Import faktur z       | KSeF           |                     |               |                |             |
|----|-----------------|-------------------------------------|-----------------------|----------------|---------------------|---------------|----------------|-------------|
| Od | 01.12.2023 🗸 Do | 11.12.2023 V Numer KSeF             | [                     | 🗸 Pokaż dokume | enty zarejestrowane | e w DMS       |                | Szukaj      |
|    | Numer dokumentu | Numer KSeF                          | Data przyjęcia w KSeF | NIP firmy      | Nazwa spółki        | Wartość netto | Wartość brutto | Wartość VAT |
|    | FS-2/23         | 1170418526-20231211-DA9C32FA0C50-D6 | 11-12-2023            | 1170418526     | Firma 1             | 6,00          | 7,38           | 1,38        |
| ✓  | FS-1/23         | 1170418526-20231208-8E16F361967E-76 | 08-12-2023            | 1170418526     | Firma 1             | 456,00        | 560,88         | 104,88      |
|    |                 |                                     |                       |                |                     |               |                |             |
|    |                 |                                     |                       |                |                     |               |                |             |
|    |                 |                                     |                       |                |                     |               |                |             |
|    |                 |                                     |                       |                |                     |               |                |             |
|    |                 |                                     |                       |                |                     |               |                |             |
|    |                 |                                     |                       |                |                     |               |                |             |
|    |                 |                                     |                       |                |                     |               |                |             |
|    |                 |                                     |                       |                |                     |               |                |             |
|    |                 |                                     |                       |                |                     |               |                |             |
|    |                 |                                     |                       |                |                     |               |                |             |
|    |                 |                                     |                       |                |                     |               |                |             |
|    |                 |                                     |                       |                |                     |               |                |             |
|    |                 |                                     |                       |                |                     |               | ОК             | Anuluj      |

Okno "Import faktur z KSeF" po wyborze zakresu dat i po kliknięciu w przycisk "Szukaj"

|                 |                                    | Import faktur         | z KSeF        |                     |               |                |             |
|-----------------|------------------------------------|-----------------------|---------------|---------------------|---------------|----------------|-------------|
| Od 01.12.2023 🗸 | Do 14.12.2023 V Numer KSeF 1170418 | 3526-20231214-10C953  | ✓ Pokaż dokum | ienty zarejestrowan | e w DMS       |                | Szukaj      |
| Numer dokum     | entu Numer KSeF                    | Data przyjęcia w KSeF | NIP firmy     | Nazwa spółki        | Wartość netto | Wartość brutto | Wartość VAT |
| FS-7/23         | 1170418526-20231214-10C953A18256   | -32 14-12-2023        | 1170418526    | Firma 1             | 8 505,00      | 10 461,15      | 1 956,15    |
|                 |                                    |                       |               |                     |               |                |             |
|                 |                                    |                       |               |                     |               |                |             |
|                 |                                    |                       |               |                     |               |                |             |
|                 |                                    |                       |               |                     |               |                |             |
|                 |                                    |                       |               |                     |               |                |             |
|                 |                                    |                       |               |                     |               |                |             |
|                 |                                    |                       |               |                     |               |                |             |
|                 |                                    |                       |               |                     |               |                |             |
|                 |                                    |                       |               |                     |               |                |             |
|                 |                                    |                       |               |                     |               |                |             |
|                 |                                    |                       |               |                     |               |                |             |
|                 |                                    |                       |               |                     |               |                |             |
|                 |                                    |                       |               |                     |               | ок             | Anuluj      |

Okno "Import faktur z KSeF" po uzupełnieniu pola "Numer KSeF" i po kliknięciu w przycisk "Szukaj"

Obok pola wyszukiwarki znajduje się również parametr

Pokaż dokumenty zarejestrowane w DMS] –
 jeśli ten parametr jest zaznaczony, wówczas wyświetlane są
 również dokumenty KSeF, które zostały już zarejestrowane w
 Comarch DMS – takie dokumenty są wyszarzone na liście
 dokumentów widocznej w oknie i nie można ich ponownie pobrać.

| Import faktur z KSeF                                                              |                 |                                     |                       |            |              |               |                |             |
|-----------------------------------------------------------------------------------|-----------------|-------------------------------------|-----------------------|------------|--------------|---------------|----------------|-------------|
| Od 01.12.2023 🗸 Do 14.12.2023 🖌 Numer KSeF 🖉 Pokaż dokumenty zarejestrowane w DMS |                 |                                     |                       |            |              |               |                | Szukaj      |
|                                                                                   | Numer dokumentu | Numer KSeF                          | Data przyjęcia w KSeF | NIP firmy  | Nazwa spółki | Wartość netto | Wartość brutto | Wartość VAT |
|                                                                                   | FS-7/23         | 1170418526-20231214-10C953A1B256-32 | 14-12-2023            | 1170418526 | Firma 1      | 8 505,00      | 10 461,15      | 1 956,15    |
|                                                                                   | FS-6/23         | 1170418526-20231214-FB14FC0F636F-DB | 14-12-2023            | 1170418526 | Firma 1      | 25 515,00     | 31 383,45      | 5 868,45    |
|                                                                                   | FS-5/23         | 1170418526-20231213-AC21395ADE08-3E | 13-12-2023            | 1170418526 | Firma 1      | 5,00          | 6,15           | 1,15        |
|                                                                                   | FS-4/23         | 1170418526-20231211-7B2D73CE3C0D-26 | 11-12-2023            | 1170418526 | Firma 1      | 336,00        | 413,28         | 77,28       |
|                                                                                   | FS-3/23         | 1170418526-20231211-BB4214F986AC-86 | 11-12-2023            | 1170418526 | Firma 1      | 66,00         | 81,18          | 15,18       |
|                                                                                   | FS-2/23         | 1170418526-20231211-DA9C32FA0C50-D6 | 11-12-2023            | 1170418526 | Firma 1      | 6,00          | 7,38           | 1,38        |
|                                                                                   | FS-1/23         | 1170418526-20231208-8E16F361967E-76 | 08-12-2023            | 1170418526 | Firma 1      | 456,00        | 560,88         | 104,88      |
|                                                                                   |                 |                                     |                       |            |              |               |                |             |
|                                                                                   |                 |                                     |                       |            |              |               |                |             |
|                                                                                   |                 |                                     |                       |            |              |               |                |             |
|                                                                                   |                 |                                     |                       |            |              |               |                |             |
|                                                                                   |                 |                                     |                       |            |              |               |                |             |
|                                                                                   |                 |                                     |                       |            |              |               |                |             |
|                                                                                   |                 |                                     |                       |            |              |               |                |             |
|                                                                                   |                 |                                     |                       |            |              |               |                |             |
|                                                                                   |                 |                                     |                       |            |              |               |                |             |
|                                                                                   |                 |                                     |                       |            |              |               |                |             |
|                                                                                   |                 |                                     |                       |            |              |               | ОК             | Anului      |
|                                                                                   |                 |                                     |                       |            |              |               |                | Andrag      |

Okno "Import faktur z KSeF" po wpisaniu numeru KSeF w polu wyszukiwarki i po kliknięciu w przycisk "Szukaj", gdy parametr "Pokaż dokumenty zarejestrowane w DMS" jest zaznaczony

Po załadowaniu się listy dokumentów należy zaznaczyć dokumenty, które zostaną zaimportowane do systemu Comarch DMS,

i kliknąć przycisk <sup>οκ</sup> **[Ok]**, aby okno *Import faktur z KSeF* zostało zamknięte, a dokumenty zostały zarejestrowane w Comarch DMS.

|              |                 |                                     | Import faktur z       | z KSeF        |                     |               |                |             |
|--------------|-----------------|-------------------------------------|-----------------------|---------------|---------------------|---------------|----------------|-------------|
| Od           | 01.12.2023 🗸 Do | 14.12.2023 V Numer KSeF             |                       | 🗌 Pokaż dokum | ienty zarejestrowan | ne w DMS      |                | Szukaj      |
|              | Numer dokumentu | Numer KSeF                          | Data przyjęcia w KSeF | NIP firmy     | Nazwa spółki        | Wartość netto | Wartość brutto | Wartość VAT |
|              | FS-7/23         | 1170418526-20231214-10C953A1B256-32 | 14-12-2023            | 1170418526    | Firma 1             | 8 505,00      | 10 461,15      | 1 956,15    |
| $\checkmark$ | FS-6/23         | 1170418526-20231214-FB14FC0F636F-DB | 14-12-2023            | 1170418526    | Firma 1             | 25 515,00     | 31 383,45      | 5 868,45    |
|              |                 |                                     |                       |               |                     |               |                |             |
|              |                 |                                     |                       |               |                     |               |                |             |
|              |                 |                                     |                       |               |                     |               |                |             |
|              |                 |                                     |                       |               |                     |               |                |             |
|              |                 |                                     |                       |               |                     |               |                |             |
|              |                 |                                     |                       |               |                     |               |                |             |
|              |                 |                                     |                       |               |                     |               |                |             |
|              |                 |                                     |                       |               |                     |               |                |             |
|              |                 |                                     |                       |               |                     |               |                |             |
|              |                 |                                     |                       |               |                     |               |                |             |
|              |                 |                                     |                       |               |                     |               |                |             |
|              |                 |                                     |                       |               |                     |               |                |             |
|              |                 |                                     |                       |               |                     |               |                |             |
|              |                 |                                     |                       |               |                     |               | ОК             | Anuluj      |

Okno "Import faktur z KSeF" po zaznaczeniu dokumentu do zarejestrowania w Comarch DMS

Dokumenty, które zostały zarejestrowane w Comarch DMS, a nie zostały jeszcze wygenerowane do dokumentu Comarch DMS, są widoczne na liście dokumentów w prawym panelu.

Nazwy dokumentów KSeF, które nie zostały jeszcze otwarte w danym punkcie ACD, są zaznaczone pogrubioną czcionką na liście dokumentów.

|          |                   |                             |                                                |                                                                     |                                                                                           |                        |                                        | Coma                                   | rch DMS 2024.0.0                 |                                                     |     |                   | [Spółka Testowa] A         | Administrator $= \square \times$ |
|----------|-------------------|-----------------------------|------------------------------------------------|---------------------------------------------------------------------|-------------------------------------------------------------------------------------------|------------------------|----------------------------------------|----------------------------------------|----------------------------------|-----------------------------------------------------|-----|-------------------|----------------------------|----------------------------------|
|          | Automa            | atyczn                      | e generowanie d                                | okumentów                                                           |                                                                                           |                        |                                        |                                        |                                  |                                                     |     |                   |                            |                                  |
| â        | Punkt konfig      | guracyjny                   | Import FA z KSeF                               | ~ 🕂 🌶                                                               |                                                                                           |                        |                                        |                                        |                                  |                                                     |     |                   | Dokumenty Tylko wypełnione | ♥ Generuj                        |
| <u>_</u> | Kr                | rajowy                      | System <mark>e-Faktur</mark>                   |                                                                     |                                                                                           |                        |                                        |                                        |                                  | FSK-23/11/2                                         | Î   |                   |                            | ٩                                |
|          |                   |                             |                                                |                                                                     |                                                                                           |                        |                                        |                                        | Numer KSeF: 82696                | Faktura korygująca<br>4614-20231107-0DE2CD8A903C-DC |     |                   |                            | Szukaj                           |
| <u>_</u> | Da                | ane faktı                   | ıry korygowanej                                |                                                                     |                                                                                           | Da                     | ane identyfika<br>Ia wysławienia fakti | cyjne faktury korygowa                 | <b>1ej</b><br>10a: 2023-11-07    |                                                     |     | Numer dokumentu   |                            |                                  |
| ACD      |                   |                             |                                                |                                                                     |                                                                                           | Nun                    | mer faktury korygo                     | wanej: FS-23/11/1                      |                                  |                                                     |     | (s)FS-23/11/2/SPR |                            |                                  |
| 125      | Sp                | przedaw<br>P: 82696545      | ca<br>14                                       |                                                                     |                                                                                           | Na<br>NIP:             | abywca<br>2: 8269654514                |                                        |                                  |                                                     |     | (S)FS-23/11/1/SPR |                            |                                  |
|          | Naz<br>Adr        | izwa: FirmaT<br>Ires        | EST                                            |                                                                     |                                                                                           | Naz                    | zwa: FirmaTEST<br>res                  |                                        |                                  |                                                     |     | FSK-23/11/3       |                            |                                  |
| 9        | Wej<br>Kral<br>Pl | ojewództwo:<br>aków, Poczta | małopolskie, Gmina: Kraków m. , Po<br>: Kraków | wiat: Kraków m., Ulica: Życzkowskie                                 | ego 29 al-, Kod Poczłowy: 31-084, M                                                       | asto: Woj<br>Poc<br>Pl | ijewództwo: małopols<br>czta: Kraków   | skie, Gmina: Kraków, Powiat: Krakow    | ski, Ulica: Życzkowskiego, Kod F | ocztowy: 31-864, Miasto: Kraków,                    |     | FSK-23/11/2       |                            |                                  |
| <b>Ö</b> | -                 |                             |                                                |                                                                     |                                                                                           |                        |                                        |                                        |                                  |                                                     |     | FS-23/11/1        |                            |                                  |
|          | Sz                | zczegóły<br>ita wystawie    | nia, z zastrzeżeniem art. 105na us             | t. 1 ustawy: 2023-11-07                                             |                                                                                           |                        |                                        |                                        |                                  |                                                     |     | FSE-23/11/3       |                            |                                  |
| ай.      | Dat               | ita dokonani                | a lub zakończenia dostawy towan                | ów lub wykonania usługi: 2023-11                                    | -07                                                                                       |                        |                                        |                                        |                                  |                                                     |     | FSE-23/11/2       |                            |                                  |
| ×        | Ba                | omusia                      |                                                |                                                                     |                                                                                           |                        |                                        |                                        |                                  |                                                     |     | FSE-23/11/1       |                            |                                  |
| 1        | Fak               | ktura wysta                 | wiona w cenach netto w walucie P               | LN                                                                  |                                                                                           |                        |                                        |                                        |                                  |                                                     |     | FS-23/10/2        |                            |                                  |
| 20       | L                 | .р.                         | Nazwa towaru lub usługi                        | Cena jedn. netto                                                    | llość                                                                                     | Jedn.                  |                                        | Stawka podatku                         | Wartość sprzedaży netto          | Indeks                                              |     | FS-23/10/1        |                            |                                  |
| <b>.</b> | 1                 |                             | KLAWIATURA<br>KOMPUTEROWA QWERTY               | -5,00                                                               | 30,00                                                                                     | szt.                   |                                        | 23%                                    | -150,0                           | KLAWIATURA<br>KOMPUTEROWA QWERTY                    |     | FS-23/10/2/OOW    |                            |                                  |
|          |                   |                             |                                                |                                                                     |                                                                                           |                        |                                        |                                        | Kwota                            | ależności ogólem: -184,50 PLN                       |     | FS-23/10/1/OOW    |                            |                                  |
|          | Po                | odsumo                      | wanie stawek podatku                           |                                                                     |                                                                                           |                        |                                        |                                        |                                  |                                                     |     | FS-23/9/4/OOW     |                            |                                  |
|          | 51                | Stawka poda                 | tku                                            | Kwota netto                                                         |                                                                                           | Kwot                   | ota podatku                            |                                        | Kwota brutto                     |                                                     |     | FS-23/9/3         |                            |                                  |
|          | Data wystaw       | wienia (D                   | ataWystawienia)                                | Waluta (Waluta)                                                     |                                                                                           | Adres                  | s korespondenc                         | yjny podatnika                         | Kod kraju Podatni                | ka (KodKrajuPodatnika)                              |     | 12-23/3/4         |                            |                                  |
|          |                   |                             | 2023-11-07                                     | * PLN                                                               |                                                                                           | (Adre                  | esKorespondene                         | cyjnyPodatnika)                        | PL                               |                                                     |     |                   |                            |                                  |
|          |                   |                             |                                                |                                                                     |                                                                                           |                        |                                        |                                        |                                  |                                                     |     |                   |                            |                                  |
|          | Numer fakt        | tury (Nur                   | nerFaktury)                                    | Adres kontrahenta                                                   | (AdresKontrahenta)                                                                        | Data<br>(Data          | wystawienia fał<br>WystawieniaFal      | ktury korygowanej<br>kturyKorygowanej) | Rodzaj faktury (R                | odzajFaktury)                                       | _   |                   |                            |                                  |
|          | P5K-23/11         | 1/2                         |                                                | Wojewodztwo: ma<br>Powiat: Kraków m.<br>Kod Pocztowy: 31-<br>Kraków | łopolskie, Gmina: Kraków m<br>, Ulica: Życzkowskiego 29 a,<br>064, Miasto: Kraków, Poczta |                        |                                        | 2023-11-07                             | *                                |                                                     |     |                   |                            |                                  |
|          | Suma Brutt        | to (SumaE                   | Irutto)                                        | Suma Vat stawka po<br>(SumaVATStawkaPo                              | dstawowa<br>dstawowa)                                                                     | Suma<br>(Suma          | a netto stawka p<br>naNettoStawkaP     | oodstawowa<br>odstawowa)               | Data dostawy (Da                 | aDostawy)                                           | 1   |                   |                            |                                  |
|          |                   |                             | -184,50                                        | v                                                                   | -34,50                                                                                    | *                      |                                        | -150,00                                | *                                | 2023-11-07                                          | · * |                   |                            |                                  |
|          | Korygowan         | ny adres p                  | odatnika                                       | Numer KSeF faktur                                                   | y korygowanej                                                                             | Num                    | ner faktury kory                       | gowanej                                | Nazwa Kontrahen                  | ta (NazwaKontrahenta)                               |     |                   |                            |                                  |

Widok punktu ACD typu "Import dokumentów zakupu z KSeF" z listą dokumentów

W wyszukiwarce znajdującej się poniżej przycisku [Import faktur z KSeF] użytkownik może wyszukać dokument po jego numerze zewnętrznym (numerze, który jest zapisany w kolumnie KSD\_NumerFaktury w tabeli do.KS\_Documents), wpisując cały numer lub jego początek, a następnie klikając w przycisk

Szukaj [Szukaj]. Szukaj Po naciśnięciu przycisku [Szukaj] W ramach

kolumny *Numer dokumentu* wyświetlany jest dokument pobrany z KSeF, zgodnie z wynikami wyszukiwania.

|          |                                                                                                    | Comarch DMS 2024.0.0                                                                                                    | [SpółkaMil] Administrator 🗕 🗆 🗙      |
|----------|----------------------------------------------------------------------------------------------------|----------------------------------------------------------------------------------------------------|--------------------------------------|
| <b>^</b> | Automatyczne generowanie dok<br>Punkt konfiguracyjny Faktury zakupowe KSeF                                                                        | umentów                                                                                                    | Dokumenty Tylko wypełnione 🗸 Generuj |
|          | Krajowy System <b>e-Faktur</b>                                                                                                    | FS-7/23<br>Faktura podstavova                                                                                                    | <u>ه</u>                             |
| <u>_</u> | Sprzedawca                                                                                                    | Numer KSeF: 1170418526-20231214-10C953A1B256-32                                                                                        | FS-7 Szukaj                          |
|          | NIP: 1170418526<br>Nazwa: Firma 1<br>Adres<br>Weiewódthue: malonolskie, Gmina: Kraków Rowiat: krakowski                                           | NIE' 11 / 0419525<br>Nazwa: Firma 1<br>Adres<br>Illes Einkowa Melawichtho: malonolekia (zmina Kraków Bowist krakowski Illes Einkowa 34 | FS-7/23                              |
| *        | PL                                                                                                    | Nod Pocztowy: 30-361, Milasto: Kraków, Poczta, Kraków<br>Kod Pocztowy: 30-361, Milasto: Kraków, Poczta, Kraków<br>PL                   | •                                    |
| ⊡<br>✿   | SZCZEGOIY<br>Data wystawienia, z zastrzeżeniem art. 106na ust. 1 ustawy:<br>Data dokonania lub zakończenia dostawy towarów lub wyko<br>2023-12-14 | 2023-12-14<br>nania usiugi:                                                                                                    |                                      |
| 1        | Pozycje<br>Faktura wystawiona w cenach netto w walucie PLN                                                                                        |                                                                                                    | *                                    |
| 1        |                                                                                                    | Data utworzenia : 15-12-2023 🔮                                                                                                    |                                      |
|          | KSD_NumerFaktury<br>(KSD_NumerFaktury)<br>FS-7/23                                                                                                 | dWaluty (KSD_KodWaluty)                                                                                                    |                                      |
| •        | KSD_DataWystawienia<br>(KSD_DataWystawienia)<br>2023-12-14                                                                                        | nent (Kontrahent1)<br>1                                                                                                    |                                      |

Wyszukiwanie dokumentu KSeF na liście dokumentów w punkcie ACD

Po kliknięciu na daną pozycję na liście dokumentów podgląd dokumentu z KSeF zostanie wyświetlony w lewym panelu, a pod nim widoczna będzie lista kontrolek, którą określono w ramach zakładki "Kontrolki" podczas definiowania danego punktu konfiguracyjnego.

Jeśli dany operator nie ma prawa do edycji dokumentu KSeF w punkcie ACD (podczas konfiguracji danego punktu ACD typu "Import dokumentów zakupu z KSeF" w ramach zakładki "Uprawnienia" nie zaznaczono dla niego parametru "Edycja dokumentu"), wówczas kontrolki na danym dokumencie w punkcie ACD są wyszarzone i niedostępne do edycji.

.

|                         |                                                                                                    | Comarch DMS 2024.0.0                                                                                                    | [Spólka Mil] 🛛 MonikaKol 💷 🗙         |
|-------------------------|----------------------------------------------------------------------------------------------------|----------------------------------------------------------------------------------------------------|--------------------------------------|
|                         | Automatyczne generowanie d                                                                                                    | okumentów                                                                                                    |                                      |
| ۲                       | Punkt konfiguracyjny Faktury zakupowe KSef                                                                                                    |                                                                                                    | Dokumenty Tylko wypełnione 👻 Generuj |
| <b>]</b>                | Krajowy System <mark>e-Faktur</mark>                                                                                                    | FS-5/23<br>Faktura podstawowa                                                                                                    | ٨                                    |
|                         | Sprzedawca<br>NIP: 1170418526<br>Nazwa: Firma 1                                                                                                    | Numer KSeF: 1170418526-20231213-AC21395ADE08-3E NBP: 1170418526 Nazwa: Firma 1                                                                | FS Szukaj<br>Numer dokumentu         |
| æ                       | Adres<br>Województwo: małopolskie, Gmina: Kraków, Powiat: krakow<br>34/34, Kod Pocztowy: 30-361, Milasto: Kraków<br>PL                                                                                                    | Adres Vojevidztwo: małopolskie, Gmina: Kraków, Powiati krakowski, Ulica: Fiołkowa 34, Kod Poczłowy: 39-361, Miasło: Kraków, Poczta: Kraków PL |                                      |
| ☆<br><i>*</i><br>♪<br>⊪ | KSD_NumerFaktury     KSD       (KSD_NumerFaktury)     PL       FS-5/23     PL       KSD_DataWystawienia     Kor       (KSD_DataWystawienia)     Fin       2023-12-13     V       Wartość netto podstawowa<br>(Wartoscnetto)     5,00 | Data utworzenia : 14-12-2023 P_KodWaluty (KSD_KodWaluty) .N htrahent (Kontrahent1) rma 1                                                      |                                      |

Pracujący punkt konfiguracyjny typu "Import dokumentów zakupu z KSeF" (gdy użytkownik nie ma prawa do edycji wartości w kontrolkach)

Po sprawdzeniu danych w kontrolkach i ewentualnym uzupełnieniu

wartości należy kliknąć w przycisk [Generuj], aby został utworzony nowy dokument w ramach typu obiegu, który zdefiniowano dla danego punktu ACD.

|               |         |                                                      |                        | Comarc                              | h DMS 2024.0.0                              |                                        | [SpółkaMil] Administrator 🗕 🗆 🗙 |
|---------------|---------|------------------------------------------------------|------------------------|-------------------------------------|---------------------------------------------|----------------------------------------|---------------------------------|
|               |         | FAKT/4/12/2023                                       | $( \in \blacksquare )$ |                                     |                                             |                                        |                                 |
| <b>^</b>      | kumenty | ZAKŁADKA 1         DANE           Spółka : SpółkaMil |                        | >>><br>Data utworzenia : 15-12-2023 | Przebieg                                    |                                        |                                 |
| <u>(</u> )    | ğ       | Wartość netto podstawowa                             |                        | 5,00 🗲                              |                                             | Administrator (SM)<br>15.12.2023 12:20 |                                 |
|               |         | Wartość brutto                                       |                        | 6,15                                | Uprawnienia do obe                          | 1<br>ccnego etapu                      | ~                               |
| #*<br>2       | >>      | KSD_KodWaluty                                        |                        | 1,15                                | Następny etap                               | ~ (                                    | $\rightarrow$                   |
| <b>☆</b><br>∭ |         | KSD_NumerFaktury<br>FS-5/23<br>Kontrahent            |                        |                                     |                                             |                                        |                                 |
| ≯             |         | Kontrahent                                           |                        |                                     | Uprawnieni do wybr<br>Nazwa spółki<br>Dodaj | anego etapu<br>Typ Wartość             | <u> </u>                        |
| 20            |         | Towar<br>towar 2                                     |                        | 100% +                              | Osoby uprawnione de                         | o następnego etapu                     |                                 |

Dokument, który wygenerowano z punktu konfiguracyjnego typu "Import dokumentów zakupu z KSeF"

# Zmiany w precyzji liczb w kontrolkach typu Liczba stałoprzecinkowa i w kolumnach typu Liczba stałoprzecinkowa

W wersji 2024.0.0 umożliwiono zapisywanie liczby z 6 miejscami po przecinku w ramach kontrolki typu liczba stałoprzecinkowa, zarówno w wersji WEB (nowej aplikacji WEB), jak i desktop oraz w aplikacji mobilnej. Nastąpiły zmiany na definicji kontrolki typu Liczba stałoprzecinkowa – został dodany parametr Liczba miejsc po przecinku, do której będzie zaokrąglana wartość.

W ramach parametru administrator Comarch DMS wybiera, ile miejsc po przecinku będzie można wpisać w danej kontrolce i do ilu miejsc po przecinku będzie zaokrąglana wprowadzona wartość.

Parametr przyjmuje wartości od 0 do 6; domyślnie wybrana jest wartość 2.

Uwaga

Jeśli aktualizowano bazę do bieżącej wersji, wówczas domyślnie wartość parametru *Liczba miejsc po przecinku, do której będzie* zaokrąglana wartość jest ustawiona na 2.

#### Liczba stałoprzecinkowa

| Nazwa wyświetlana                                                      | Wartość     |  |  |  |  |  |
|------------------------------------------------------------------------|-------------|--|--|--|--|--|
| Nazwa (identyfikator)                                                  | Wartosc     |  |  |  |  |  |
| Liczba miejsc po przecinku, do<br>której będzie zaokrąglana<br>wartość | 2 ~         |  |  |  |  |  |
| Prezentuj na całej szerokości                                          |             |  |  |  |  |  |
| Ustaw kontrolkę na początku<br>wiersza                                 |             |  |  |  |  |  |
| Pokaż na liście                                                        |             |  |  |  |  |  |
| Inicjowanie wartości                                                   |             |  |  |  |  |  |
| Inicjowanie                                                            | Brak 🗸      |  |  |  |  |  |
| Zmiana wartości (Obserwator)                                           |             |  |  |  |  |  |
| Kontrolki powiązane                                                    | Dodaj       |  |  |  |  |  |
| Wzór na wartość                                                        | Wyrażenie 🗸 |  |  |  |  |  |
|                                                                        | Ustaw       |  |  |  |  |  |

Kontrolka typu Liczba stałoprzecinkowa z nowym parametrem "Liczba miejsc po przecinku, do której będzie zaokrąglana wartość" – ustawienie domyślne Liczba stałoprzecinkowa

| Nazwa wyświetlana                                           | Wartość     |
|-------------------------------------------------------------|-------------|
| Nazwa (identyfikator)                                       | Wartosc     |
| Liczba miejsc po przecinku, do<br>której będzie zaokrąglana | 2 ~         |
| wartość<br>Prezentuj na całej szerokości                    | 0           |
| Ustaw kontrolkę na początku                                 | 1           |
| wiersza                                                     | 2           |
| Pokaż na liście                                             | 3           |
| Inicjowanie wartości                                        | 4           |
| Inicjowanie                                                 | 5           |
|                                                             | 6           |
| Zmiana wartości (Obserwator)                                |             |
| Kontrolki powiązane                                         | Dodaj       |
| Wzór na wartość                                             | Wyrażenie 🗸 |
|                                                             | Ustaw       |

Widok parametru "Liczba miejsc po przecinku, do której będzie zaokrąglana wartość" z rozwiniętą listą wyboru

Jeśli:

• Liczba posiada 6 miejsc po przecinku

oraz

 wartość tej liczby jest przekazywana do kontrolki w module Workflow/Repozytorium/innym systemie, który posiada mniejszą precyzję

wówczas wartość zostanie zaokrąglona do tej, która jest prezentowana w tej kontrolce.

Jeśli:

Liczba posiada wybraną liczbę miejsc po przecinku

oraz

 wartość tej liczby jest przekazywana do kontrolki w module Workflow/Repozytorium/innym systemie, który posiada większą precyzję

wówczas w tej kontrolce zostanie wyświetlona ta wartość, a brakujące miejsca po przecinku zostaną uzupełnione zerami.

Zarówno w kontrolkach typu liczba stałoprzecinkowa widocznych na szczegółach dokumentów, jak również na liście dokumentów, liczby są prezentowane zgodnie z ustawieniem parametru *Liczba miejsc po przecinku, do której będzie zaokrąglana wartość* na definicji kontrolek.

|        | Dokumenty    | Szukaj         | ×           |                      | •       |           |           |           |  |
|--------|--------------|----------------|-------------|----------------------|---------|-----------|-----------|-----------|--|
| kupu   | NUMER        | NAZWA OBIEGU   | NAZWA ETAPU | ΕΤΑΡ                 | PRZEKAŻ | WARTOŚĆ 1 | WARTOŚĆ 2 | WARTOŚĆ 4 |  |
| ıry za | FZ/5/11/2023 | Faktury zakupu | 1           | Przypisany do Ciebie |         | 67,789066 | 67,78907  | 5,6700    |  |
| Faktu  | FZ/4/11/2023 | Faktury zakupu | 1           | Przypisany do Ciebie |         | 86,779845 | 86,77985  | 47,2600   |  |
| kie >  | FZ/3/11/2023 | Faktury zakupu | 1           | Przypisany do Ciebie |         | 1,123456  | 1,12346   | 1,2300    |  |
| Wszyst |              |                |             |                      |         |           |           |           |  |

Wartości z kontrolek typu liczba stałoprzecinkowa widoczne na liście dokumentów

W wersji 2024.0.0 nastąpiły również zmiany na definicji kolumny typu Liczba stałoprzecinkowa w ramach kontrolki typu Dane tabelaryczne – dodano parametr *Liczba miejsc po przecinku, do której będzie zaokrąglana wartość*, który działa analogicznie do parametru dostępnego na definicji kontrolki typu Liczba stałoprzecinkowa. W ramach parametru administrator Comarch DMS wybiera, ile miejsc po przecinku będzie można wpisać w danej kolumnie i do ilu miejsc po przecinku będzie zaokrąglana wprowadzona wartość.

Parametr przyjmuje wartości od 0 do 6.

| Dane tabelaryczne                                                               |                                      |              |
|---------------------------------------------------------------------------------|--------------------------------------|--------------|
| ogólne listy inicj                                                              | IOWANIE WARTOŚCI OGRANICZENIE EDYCJI |              |
| Nazwa wyświetlana                                                               | Tabela                               |              |
| Nazwa (identyfikator)                                                           | Tabela                               |              |
| Prezentuj na całej szerokości                                                   | $\checkmark$                         |              |
| Ustaw kontrolkę na początku<br>wiersza                                          |                                      |              |
| Liczba prezentowanych wierszy                                                   |                                      | 3            |
| Kolumny                                                                         |                                      |              |
|                                                                                 | Kolumna 1                            |              |
| Liczba stałoprzecinkowa                                                         |                                      | <b>~ ^</b> 亩 |
| Nazwa kolumny                                                                   | Wartość 5                            |              |
| Identyfikator kolumny                                                           | Wartosc5                             |              |
| Liczba miejsc po przecinku, do<br>której będzie zaokrąglana<br>wartość<br>Dodai | 0                                    | ~            |

Kolumna typu Liczba stałoprzecinkowa z parametrem "Liczba miejsc po przecinku, do której będzie zaokrąglana wartość"

| Dane tabelaryczne                      |                 |                     |
|----------------------------------------|-----------------|---------------------|
| ogólne listy inicjo                    | dwanie wartości | OGRANICZENIE EDYCJI |
| Nazwa wyświetlana                      | Tabela          |                     |
| Nazwa (identyfikator)                  | Tabela          |                     |
| Prezentuj na całej szerokości          | $\checkmark$    |                     |
| Ustaw kontrolkę na początku<br>wiersza |                 |                     |
| Liczba prezentowanych wierszy          |                 | 3 🗳                 |
| Kolumny                                |                 |                     |
|                                        | _ Kolumna 1     |                     |
| Liczba stałoprzecinkowa                |                 | <b>~ ^</b> 前        |
| Nazwa kolumny                          | Wartość 5       |                     |
| Identyfikator kolumny                  | Wartosc5        |                     |
| Liczba miejsc po przecinku, do         |                 |                     |
| której będzie zaokrąglana<br>wartość   | 0               | ~                   |
| Dodaj                                  | 0               |                     |
|                                        | 1               |                     |
|                                        | 2               |                     |
|                                        | 3               |                     |
|                                        | 4               |                     |
|                                        | 5               |                     |
|                                        | 6               |                     |

Wybór wartości z listy w ramach parametru "Liczba miejsc po przecinku, do której będzie zaokrąglana wartość"

## Zmiany w precyzji liczb w kontrolkach typu Dokument ERP XL

W wersji 2024.0.0 w kontrolce typu Dokument ERP XL w aplikacji desktop, w aplikacji WEB (nowej aplikacji WEB) i w wersjach mobilnych zwiększona została precyzja prezentowanych wartości w ramach tabeli z elementami w kolumnach:

- Ilość
- Cena netto (CenaN)
- Cena brutto (CenaB)

W wymienionych kolumnach wyświetlane są wartości z 6 miejscami po przecinku.

W kolumnach:

- Wartość netto
- Wartość brutto

prezentowane są liczby z dwoma miejscami po przecinku – wyniki mnożenia ceny netto z ilością oraz ceny netto z ilością zostają zaokrąglone do 2 miejsc po przecinku.

|     |       |                 |                      |         |                  | Comarch DMS 2 | 024.0.0        |            |               | [Firma         | aX] ADMIN _□×         |
|-----|-------|-----------------|----------------------|---------|------------------|---------------|----------------|------------|---------------|----------------|-----------------------|
|     |       | FAKTZ/3/12/20   | 23                   |         |                  |               |                |            |               |                |                       |
|     | nenty | KARTA OBIEGU PR | ZEKAZANIE            |         |                  |               |                |            |               |                | ERP XL ×              |
| ٥   | Dokui | 🔶 Dokum         | ent ERP XL Spo       | ółka: F | irma X           |               |                |            |               | (-) +-)        | <b>(1)</b>            |
| ••• |       | Dokument Opi    | is analityczny       |         |                  |               |                |            |               |                |                       |
|     |       | Kontrahent      |                      | _       | Seria dokumentu  |               | Rodzaj zakupu  |            |               | Raz            | <b>em netto:</b> 1,26 |
|     |       | [FIR1] Firma 1  | ~                    |         |                  | ~             | Towar          | ~          |               | Razo           | em brutto: 1,55       |
| ACD |       | Płatnik         |                      |         | Rejestr VAT      |               | Vat liczony od |            |               |                |                       |
|     |       | [FIR1] Firma 1  | ~                    |         | ZAK              | ~             | Netto          | ~          |               |                |                       |
|     |       | Waluta          |                      | _       | Rachunek bankowy |               |                |            |               |                |                       |
| z   | >>    | PLN             | ~                    | ,       |                  | ~             |                |            |               |                |                       |
| ۵   |       | Cena z dokład   | dnością do groszy. 🗌 | MPP     |                  |               |                |            |               |                |                       |
| *   |       |                 | _                    |         | _                |               |                |            |               |                |                       |
| +++ |       | Towar           | Nazwa towaru         | ość     | Jm.              | CenaN         | CenaB          | Stawka VAT | Wartość netto | Wartość brutto |                       |
| 1~1 |       | T2              | Towar 2 1,           | 123500  | kg               | 1,121495      | 1,379439       | 23%        | 1,26          | 1,55           | ô 🗇                   |
| 20  |       | Dodaj           | L_                   |         |                  |               |                |            |               |                |                       |
|     |       |                 |                      |         |                  |               |                |            |               |                |                       |
|     |       |                 |                      |         |                  |               |                |            |               |                |                       |
|     |       |                 |                      |         |                  |               |                |            |               |                |                       |

Kolumny: "Ilość", "CenaN" i "CenaB" wyświetlane z 6 miejscami po przecinku w aplikacji desktop

| ← Faktury zakupu                                                                                                    | Więcej akcji 🗸 🛛 Zapisz                                                                                                    | Przekaż do<br>1 | Przekaż                                                            |
|----------------------------------------------------------------------------------------------------|----------------------------------------------------------------------------------------------------|-----------------|--------------------------------------------------------------------|
| Karta obiegu        Numer Faktury        Dokument ERP XL        Szkic dokumentu        Kontrahent *        Dodaj        *Koniecznie uzupełnij        Dokument elektroniczny | Dokument ERP XL         Spöka Firma X         Dokument       Opis analityczny         Kontrahent         [FIR1] Firma 1         Yp płatnika         [FIR1] Firma 1         Wybierz serię       Płatnik         Wybierz serię       Waluta       Rejestr VAT         Stawka VAT       Rodzaj zakupu       Rachunek b v         Oma z dokładnością do groszy.       MPP | PORAZ SZ        | cczegory przekazama 🗸                                              |
|                                                                                                    | Towar         Nazwa towaru         Ilość         Jm.         CenaN         CenaB           Towar                                                                                                    | Stawka VAT      | Wartość netto Wartość brutto 1.26 1.55 Cz dokumenty Generuj do ERP |

Kolumny: "Ilość", "CenaN" i "CenaB" wyświetlane z 6 miejscami po przecinku w aplikacji WEB

# Monitor inicjowania i kontrolek

# wydajności dokumentów

W wersji 2024.0.0 została dodana zakładka "Analiza wydajności", w ramach której możliwe jest sprawdzanie, ile czasu zajmuje inicjowanie dokumentów oraz kontrolek w różnych typach obiegu. Pozwala to na odnajdywanie miejsc, gdzie pojawiają się problemy w poprawnym funkcjonowaniu aplikacji.

Zakładka "Analiza wydajności" jest podzielona na dwie sekcje:

- Ogólne
- Statystyki

#### **Ogólne**

W ramach tej zakładki operator może ustawić okresy, w których zbierane są dane potrzebne do analizy wydajności. W sekcji "Gromadzenie danych" dostępne są następujące pola:

 Włącz mechanizm gromadzenia danych – w tym polu operator może uruchomić gromadzenie danych, wybierając z rozwijanej listy opcję "Tak". Domyślnie wybrana jest opcja "Nie" – w takim przypadku dane nie są gromadzone.

|              | Comarch DMS 2024.0.0                                                                     | Administrator $\_$ $\Box$ $\times$ |
|--------------|------------------------------------------------------------------------------------------|------------------------------------|
|              | Ustawienia                                                                               |                                    |
|              | SERWER POCZTOWY EMAIL DOMENA NARZĘDZIA API PRZECHOWYWANIE PLIKÓW KSEF ANALIZA WYDAJNOŚCI |                                    |
| đ            | OGÓLNE STATYSTYKI                                                                        |                                    |
| •••          |                                                                                          |                                    |
|              | Gromadzenie danych                                                                       |                                    |
|              | Włącz mechanizm gromadzenia danych Nie 🗸                                                 |                                    |
| : <b>*</b> * | Nazwa Tak                                                                                |                                    |
| لم<br>الم    | Sesje                                                                                    |                                    |
|              |                                                                                          |                                    |
| <b>Q</b>     |                                                                                          |                                    |
| <b>M</b>     |                                                                                          |                                    |
| *            |                                                                                          |                                    |
|              |                                                                                          |                                    |
|              |                                                                                          |                                    |
|              |                                                                                          |                                    |
| j,           |                                                                                          |                                    |

Zakładka "Analiza wydajności", sekcja "Ogólne" – wybór opcji w polu "Włącz mechanizm gromadzenia danych"

- Nazwa pole, w którym operator wpisuje nazwę, jaką ma nosić dana sesja;
- Sesje pole, które przy pierwszym uruchomieniu jest puste; jeśli użytkownik dodawał już sesje, wówczas z rozwijanej listy można:
  - wybrać sesję, której nazwa ma zostać zmieniona zgodnie z zawartością pola "Nazwa"
  - wybrać zakończoną sesję i usunąć ją za pomocą
     ...

znajdującej się obok ikony kosza

Każda pozycja na liście składa się z nazwy danej sesji, a także (w nawiasie) godziny i daty dziennej rozpoczęcia sesji oraz godziny i daty dziennej zakończenia sesji.

Zmiany wprowadzone w polach "Włącz mechanizm gromadzenia danych", "Nazwa" i "Sesje" należy zapisać, naciskając przycisk

[Zapisz]. Wówczas jeżeli:

 żadna nazwa sesji nie była przedtem dodawana lub wszystkie sesje były zakończone, zostanie wyświetlony następujący komunikat:

|                                      |    | × |
|--------------------------------------|----|---|
| Utworzono nową sesję o nazwie Dane 6 |    |   |
|                                      | OK |   |
|                                      | ŬK |   |

Zakładka "Analiza wydajności", sekcja "Ogólne" – komunikat informujący o utworzeniu nowej sekcji

 operator zmienił w polu "Nazwa" nazwę sesji wybranej w polu "Sesje", wyświetlany jest następujący komunikat:

|                                 | ×  |
|---------------------------------|----|
| Zmieniono nazwę sesji na Dane 7 |    |
|                                 |    |
|                                 | ОК |
|                                 |    |

Zakładka "Analiza wydajności", sekcja "Ogólne" – komunikat informujący o zmianie nazwy sekcji

Jeśli natomiast gromadzenie danych było włączone, a operator zmienił wartość pola "Włącz mechanizm gromadzenia danych" na "Nie" i kliknął na ikonę **[Zapisz]**, wtedy aktualna sesja zostaje zakończona i wyświetlany jest następujący komunikat:

|                                  | ×  |
|----------------------------------|----|
| Zakończono sesję o nazwie Dane 7 |    |
|                                  |    |
|                                  | ОК |
|                                  |    |

Komunikat informujący o zakończeniu sesji

|          | Comarch DMS 2024.0.0                                                                            | Administrator 💷 🖻 🗙 |
|----------|-------------------------------------------------------------------------------------------------|---------------------|
|          | Ustawienia                                                                                      |                     |
|          | serwer pocztowy email domena narzędzia api przechowywanie plików ksef <b>analiza wydajności</b> |                     |
| ٥        | OGÓLNE STATYSTYKI                                                                               |                     |
|          |                                                                                                 |                     |
|          | Gromadzenie danych                                                                              |                     |
|          | Włącz mechanizm gromadzenia danych 🛛 Tak 🗸                                                      |                     |
| • 2 •    | Nazwa grudzień                                                                                  |                     |
|          | Sesje grudzień (11:35 15.12.2023 - obecnie) 💙                                                   |                     |
| E.       |                                                                                                 |                     |
| φ.       |                                                                                                 |                     |
| สน       |                                                                                                 |                     |
| *        |                                                                                                 |                     |
| <b>†</b> |                                                                                                 |                     |
| 20       |                                                                                                 |                     |
| ŀ        |                                                                                                 |                     |

Zakładka "Analiza wydajności", sekcja "Ogólne" – przykładowe uzupełnienie pól w sekcji "Gromadzenie danych"

### Statystyki

W ramach zakładki "Statystyki" możliwa jest prezentacja danych zgromadzonych podczas danej sesji w postaci wykresów kołowych.

W tym celu operator powinien w ramach pola "Sesja" wybrać z rozwijanej listy sesję, z której dane powinny zostać zaprezentowane. Każda pozycja składa się z nazwy danej sesji, a także (w nawiasie) godziny i daty dziennej rozpoczęcia sesji oraz godziny i daty dziennej zakończenia sesji. Jeżeli nie wybrano żadnej sesji, wówczas poniżej widoczny jest napis "Nie wybrano sesji".

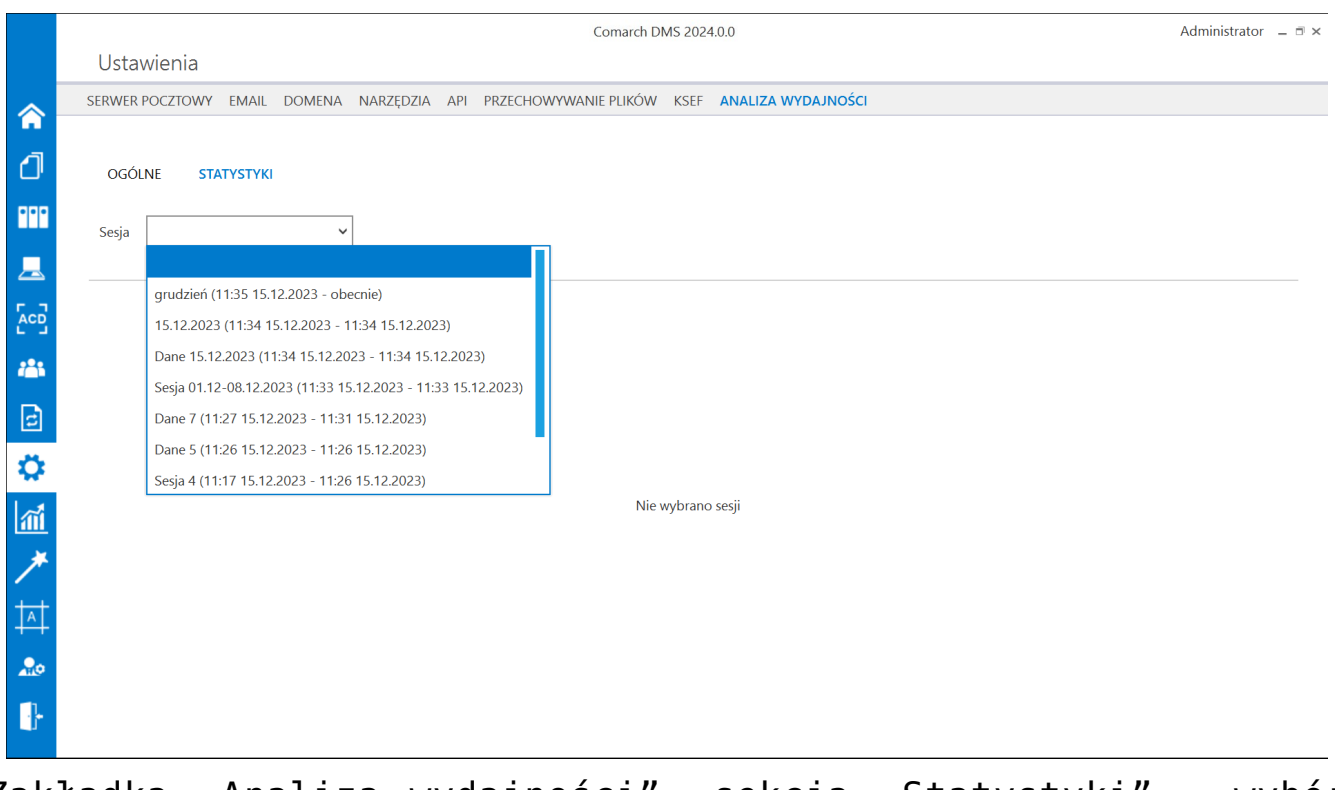

Zakładka "Analiza wydajności", sekcja "Statystyki" – wybór sesji

Jeśli operator wybrał sesję, wówczas obok pola "Sesja" pojawia się pole "Obieg", a poniżej widoczny jest tytuł *Procentowy udział czasów inicjalizacji dokumentów w ustalonych*  *przedziałach z podziałem na typy obiegów* i wyświetlone zostają wykresy kołowe wszystkich typów obiegu, w których inicjowano dokumenty podczas wybranej sesji.

|          | Comarch DMS 2024.0.0                                                                                                | Administrator 🗕 🖻 🗙 |
|----------|----------------------------------------------------------------------------------------------------|---------------------|
|          | Ustawienia<br>serwer pocztowy email domena narzędzia api przechowywanie plików ksef <mark>analiza wydajności</mark> |                     |
| 1        | OGÓLNE STATYSTYKI                                                                                                   |                     |
| •••      | Sesja grudzień (11:35 15.12.2023 - 💙 Obieg 🗸                                                                        |                     |
|          | Procentowy udział czasów inicjalizacji dokumentów w ustalonych przedziałach z podziałem na typy obiegów             |                     |
|          | Projekt3 Faktury zakupu                                                                                             |                     |
|          | ▲ <1 s: 0,00%         ▲ 1 s: -5 s: 0,00%                                                                            | 6                   |
| ₩<br>111 | 3 3 3 8 8 100,00%                                                                                                   |                     |
| *        |                                                                                                    |                     |
|          |                                                                                                    |                     |
| •]•      | Faktury zakupu KSeF                                                                                                 |                     |

Zakładka "Analiza wydajności", sekcja "Statystyki" – widok po wyborze sesji

Dane dotyczące każdego takiego typu obiegu są przedstawione w odrębnej ramce opatrzonej nazwą danego typu obiegu. Poniżej znajduje się wykres kołowy dotyczący ilości dokumentów zainicjowanych w czasie danej sesji oraz czasu, jaki zajęła inicjalizacja.

Wykres przedstawia następujące dane:

- W środku wykresu wyświetlona jest liczba dokumentów z danego typu obiegu zainicjowanych w czasie danej sesji
- Zielonym kolorem
   zaznaczono ilość dokumentów z

danego typu obiegu zainicjowanych w czasie danej sesji, których inicjalizacja trwała mniej niż 1 sekundę;

- Granatowym kolorem oznaczono ilość dokumentów z danego typu obiegu zainicjowanych w czasie danej sesji, których inicjalizacja zajęła od 1 do 5 sekund;
- Żółtym kolorem zaznaczono ilość dokumentów z danego typu obiegu zainicjowanych w czasie danej sesji, których inicjalizacja trwała więcej niż 5 sekund
- Od poszczególnych części wykresu odchodzą strzałki, na końcu których widoczna jest liczba dokumentów z danego typu obiegu zainicjowanych w czasie danej sesji, których inicjalizacja trwała przez daną liczbę sekund

Obok każdego wykresu dostępna jest legenda, która objaśnia znaczenie poszczególnych kolorów; przy każdej pozycji dostępny jest również procentowy udział dokumentów, których inicjalizacja zajęła dany czas w stosunku do wszystkich dokumentów z danego typu obiegu zainicjowanych w czasie danej sesji.

Jeśli operator w polu "Obieg" wybierze jeden z typów obiegów, wówczas w centralnej części okna pojawia się pole *Czasy inicjalizacji dokumentów w wybranym obiegu*. Obok pola "Obieg" dostępna jest natomiast wyszukiwarka wraz z dwoma parametrami:

 Szukaj w oparciu o numer dokumentu – domyślnie zaznaczona opcja; jeśli parametr jest zaznaczony, wówczas użytkownik może wpisać w wyszukiwarce numer dokumentu lub jego fragment – wtedy wykres prezentujący czas inicjowania dokumentów zostanie zawężony zgodnie z wynikami wyszukiwania; wyniki wyszukiwania można wyczyścić, klikając znak x znajdujący się w polu;

|              | Comarch DMS 2024.0.0                                                                     | Administrator 💷 🗇 🗙   |
|--------------|------------------------------------------------------------------------------------------|-----------------------|
|              | Ustawienia                                                                               |                       |
| â            | SERWER POCZTOWY EMAIL DOMENA NARZĘDZIA API PRZECHOWYWANIE PLIKÓW KSEF ANALIZA WYDAJNOŚCI |                       |
| đ            | OGÓLNE STATYSTYKI                                                                        |                       |
| •••          | Sesja grudzień (11:35 15.12.2023 - V Obieg Faktury zakupu V G/12 X Sortuj                | Od najdłuższego 💙     |
|              |                                                                                          |                       |
|              | Czasy inicjalizacji dokumentów w wybranym obiegu                                         |                       |
| <b>*</b> **  |                                                                                          |                       |
| c            | -([50.95 s] FAKTZ/6/12/2023 · 15.12.2023 12:13:40 · 1 · Administrator                    | · 15.12.2023 12:33:56 |
| $\mathbf{Q}$ |                                                                                          |                       |
| M            |                                                                                          |                       |
| *            |                                                                                          |                       |
| <b>†</b>     |                                                                                          |                       |
| 20           |                                                                                          |                       |
| ŀ            |                                                                                          |                       |

Zakładka "Analiza wydajności", sekcja "Statystyki" – wyszukiwanie w oparciu o numer dokumentu

- Szukaj w oparciu o filtry jeśli parametr jest zaznaczony, wówczas poniżej dostępne są trzy filtry, według których zostaną zawężone wyniki wyszukiwania:
  - Konfiguracja w ramach tego filtra można wybrać z rozwijanej listy jedną z dotychczas utworzonych konfiguracji typu obiegu;
  - Etap w ramach tego filtra możliwy jest wybór z rozwijanej listy etapu, na którym dokonano inicjalizacji kontrolek;
  - Operator w ramach tego filtra można wybrać z rozwijanej listy operatora, który dokonał inicjalizacji

|          | Comarch DMS 2024.0.0 Administrator 💷 🗆 🗙                                                         |
|----------|--------------------------------------------------------------------------------------------------|
|          | Ustawienia                                                                                       |
| â        | SERWER POCZTOWY EMAIL DOMENA NARZĘDZIA API PRZECHOWYWANIE PLIKÓW KSEF ANALIZA WYDAJNOŚCI         |
| đ        | OGÓLNE STATYSTYKI                                                                                |
| •••      | Szukaj w oparciu o numer dokumentu                                                               |
| <u>_</u> | Konnguradja 13.12.2023 118 V Etap 1 V Operator Auministrators V                                  |
|          | Czasy inicjalizacji dokumentów w wybranym obiegu                                                 |
| 125      | Faktury zakupu                                                                                   |
| e        | -([<1 s] FAKTZ/4/12/2023 · 15.12.2023 11:43:45 · 1 · Administrator systemu · 15.12.2023 11:45:10 |
| ۵        |                                                                                                  |
| m        | = [s1 s] FAKTZ/4/12/2023 - 15.12.2023 11:43:45 - 1 - Administrator systemu - 15.12.2023 11:49:50 |
| *        |                                                                                                  |
| 抖        |                                                                                                  |
| ٨        |                                                                                                  |
| 1        |                                                                                                  |
|          |                                                                                                  |

Zakładka "Analiza wydajności", sekcja "Statystyki" – wyszukiwanie w oparciu o filtry

Poniżej wyświetlana jest nazwa wybranego typu obiegu oraz wykres słupkowy prezentujący czas inicjowania poszczególnych dokumentów z danego typu obiegu, wraz z opisami do każdego dokumentu, które zawierają kolejno następujące informacje:

- Czas inicjowania dokumentu (w nawiasach kwadratowych);
- Numer danego dokumentu Comarch DMS;
- Data i godzina utworzenia danej konfiguracji typu obiegu;
- Nazwa etapu, na którym zainicjowano dany dokument;
- Nazwa użytkownika, który zainicjował dany dokument;
- Data i godzina zainicjowania danego dokumentu

|             | Comarch DMS 2024.0.0 Administrator 🗧 🗇                                                                           |   |  |  |  |
|-------------|----------------------------------------------------------------------------------------------------|---|--|--|--|
|             | Ustawienia                                                                                                    |   |  |  |  |
|             | SERWER POCZTOWY EMAIL DOMENA NARZĘDZIA API PRZECHOWYWANIE PLIKÓW KSEF ANALIZA WYDAJNOŚCI                         |   |  |  |  |
| đ           | OGÓLNE STATYSTYKI                                                                                                |   |  |  |  |
| •••         | Szukaj w oparciu o numer dokumentu     Szukaj w oparciu o filtry                                                 | 1 |  |  |  |
|             | Sesja grudzien (11:55 15.12.2023 - V Obieg Faktury zakupu V Szukaj X Sortuj Od najdłuższego V                    |   |  |  |  |
|             |                                                                                                    |   |  |  |  |
|             | Czasy inicjalizacji dokumentów w wybranym obiegu                                                                 |   |  |  |  |
| <i>1</i> 25 | Faktury zakupu                                                                                                   |   |  |  |  |
| 2           | - [50.95 c] FAKT7/6/12/2023 . 15.12.2023 12:13:40 . 1 . Administrator . 15.12.2023 12:33:56                      |   |  |  |  |
| -           |                                                                                                    |   |  |  |  |
| ~           | -([1,95 s] FAKTZ/3/12/2023 · 15.12.2023 10:23:52 · 1 · Administrator systemu · 15.12.2023 11:37:27)              |   |  |  |  |
| ай.         | - (14 a) EAKTZU (13/2002) 45 12 2022 41.4245 1 Administrative methanis (15 12 2022 14.4540)                      |   |  |  |  |
| ×           |                                                                                                    |   |  |  |  |
| +.+         | - [[<1 s] FAKTZ/3/12/2023 · 15.12.2023 10:23:52 · 1 · Administrator systemu · 15.12.2023 11:42:19]               |   |  |  |  |
| +++         |                                                                                                    |   |  |  |  |
| 20          | $\left( [c] s \right) = FAK12/3/12/2023 + 15.12.2023 + 10.40ministrator systemu + 15.12.2023 + 11.50010 \right)$ |   |  |  |  |
| •}•         | -([<1 s] FAKTZ/3/12/2023 · 15.12.2023 10:23:52 · 1 · Administrator systemu · 15.12.2023 11:57:38)                |   |  |  |  |

Zakładka "Analiza wydajności", sekcja "Statystyki" – widok po wyborze typu obiegu

Powyższe dane wraz z objaśnieniami widoczne są również po przesunięciu kursora na daną kolumnę.

|            | Comarch DMS 2024.0.0 [Domyślna spółka] Administrator 💷 🗆 🗙                                                                                                    |
|------------|----------------------------------------------------------------------------------------------------|
|            | Ustawienia                                                                                                    |
| â          | POŁĄCZENIA Ż ERP SERWER POCZTOWY EMAIL NARZĘDZIA API ANALIZA WYDAJNOŚCI                                                                                                    |
| ٥          | OGÓLNE STATYSTYKI                                                                                                    |
| 444<br>100 | Sesja Test 1 (14:07 12:12:2023 - ob v Obieg Delegacje V Obieg Zuškaj w oparciu o numer dokumentu O Szukaj w oparciu o filtry Szukaj w oparciu o filtry Szukaj w oparciu o filtry Od najdluźszego v |
| Ö          | Czasy inicjalizacji dokumentów w wybranym obiegu                                                                                                    |
| <u>.</u>   | - [5,534 s] T/4/12/2023 - 13.12.2023 16:49:22 - Start - Administrator - 13.12.2023 16:49:35                                                                                                    |
| *          |                                                                                                    |
| 20         | - [5,512 s] 7/3/12/2023 - 13.12.2023 16:47:56 - Start - Administrator - 13.12.2023 16:48:10                                                                                                    |
| 1 th       | Czas wykonywania: 2610 ms                                                                                                    |
|            | Numer         dokumentu:         Tr/16/12/2023           Kongrazja:         14.12.2023         10.09:01           Etap:         Start         -                                                    |
|            | Operator: Administrator<br>Czas rozpoczęcia: 14.12.2023 10:10:31 — [5,092 s] 11/7/12/2023 - 13.12.2023 16:55:41 - Start - Administrator - 13.12.2023 16:56:41                                      |
|            | - [2,61 s] T/16/12/2023 - 14.12.2023 10:09:01 - Start - Administrator - 14.12.2023 10:10:31                                                                                                    |
|            |                                                                                                    |
|            | - [<1 s] T/14/12/2023 - 14.12.2023 09:50:43 - Start - Administrator - 14.12.2023 09:56:29                                                                                                    |
|            | - [<1 s] T/12/12/2023 - 14.12.2023 09:50:43 - Start - Administrator - 14.12.2023 09:52:13                                                                                                    |
|            | - [<1 s] Tl/13/12/2023 - 14.12.2023 09:50:43 - Start - Administrator - 14.12.2023 09:55:39                                                                                                    |

Zakładka "Analiza wydajności", sekcja "Statystyki" – widok po przesunięciu kursora na jedną z kolumn

Po kliknięciu w kolumnę następuje przejście do widoku, w którym w górnej części zakładki znajdują się dane opisujące dokument, analogiczne jak w opisie kolumn, a w centralnej części wyświetlane jest pole *Inicjalizacje kontrolek* w wybranym dokumencie umiejscowione w czasie. W tym polu znajduje się tabelka, w której znajdują się następujące kolumny:

- Nazwa w ramach kolumny widoczne są: numer dokumentu (na samej górze), typy i nazwy kontrolek inicjowanych na danym dokumencie, nazwa inicjowanej procedury;
- Czas [s] w kolumnie podano czas trwania inicjalizacji (dokumentu, poszczególnych kontrolek i procedury);
- Kolumna, w której zobrazowano za pomocą słupków wykresu umiejscowienie inicjalizacji danej kontrolki w czasie i długość trwania inicjalizacji; obok znajdują się typy i

nazwy poszczególnych kontrolek. Szerokość kolumny można zmienić, przesuwając granatową pionową linię w lewo (aby rozszerzyć kolumnę) lub w prawo (aby zawęzić kolumnę).

|          |                                                              |                                | Comarch DMS 2024.0.0 [Domyślna spółka] Administrator 🔔                  |
|----------|--------------------------------------------------------------|--------------------------------|-------------------------------------------------------------------------|
|          | Ustawienia                                                   |                                |                                                                         |
| ~        | POŁĄCZENIA Z ERP SERWER POCZTOWY EMAIL NARZĘDZIA             | API ANALIZA WYDAJNOŚC          |                                                                         |
| -<br>-   | OGÓLNE STATYSTYKI                                            |                                |                                                                         |
| <u> </u> |                                                              |                                |                                                                         |
| 1        | $( \in )$                                                    | (1,452 s) FAKT2/1224/11/2023 · | 13.11.2023 14:57:44 - Rejestracja - Administrator - 13.12.2023 16:37:26 |
| B        | $\bigcirc$                                                   |                                |                                                                         |
| ö        |                                                              | Inicjalizacje kontrolek v      | v wybranym dokumencie umiejscowione w czasie                            |
| ~1       | Nazwa                                                        | Czas [s]                       |                                                                         |
| 徸        | FAKT2/1224/11/2023                                           | 01.452                         | FAKT2/1224/11/2023                                                      |
| - 24     | [proc] GetDocumentDetails                                    | 00.749                         | [proc] GetDocumentDetails                                               |
|          | [list] Elementy (Elementy) - Rodzaj                          | 00.103                         | [list] Elementy (Elementy) - Rodzaj                                     |
|          | [list] Elementy (Elementy) - Odliczenia                      | 00.099                         | [list] Elementy (Elementy) - Odliczenia                                 |
| 20       | [list] Opis analityczny (Opis_analityczny) - Pozycja         | 00.116                         | [list] Opis analityczny (Opis_analityczny) - Pozycja                    |
|          | [list] Elementy (Elementy) - Stawka                          | 00.083                         | [list] Elementy (Elementy) - Stawka                                     |
| -        | [list] Elementy (Elementy) - Kategoria                       | 00.047                         | [list] Elementy (Elementy) - Kategoria                                  |
|          | [list] Elementy (Elementy) - Kategoria                       | 00.032                         | [list] Elementy (Elementy) - Kategoria                                  |
|          | [list] Zastosuj termin płatności (Zastosuj_termin_platnosci) | 00.018                         | [list] Zastosuj termin platności (Zastosuj_termin_platno                |
|          | [list] Centrum kosztowe (MPK) (CentrumMPK)                   | 00.050                         | [list] Centrum kosztowe (MPK) (CentrumMPK)                              |
|          | [list] Wybór kontrahenta (WyborKontrahenta)                  | 00.053                         | [list] Wybór kontrahenta (WyborKontrahenta)                             |
|          | [list] Waluta (Waluta)                                       | 00.038                         | [list] Waluta (Waluta)                                                  |
|          | [list] Typ rejestru (Typ_rejestru)                           | 00.026                         | <ul> <li>[list] Typ rejestru (Typ_rejestru)</li> </ul>                  |
|          | [list] Forma płatności (Forma_platnosci)                     | 00.013                         | I [list] Forma platności (Forma_platności)                              |
|          | [list] Rejestr (Rejestr)                                     | 00.012                         | II (list) Rejestr (Rejestr)                                             |
|          | [list] Kategoria (Kategoria)                                 | 00.004                         | i [list] Kategoria (Kategoria)                                          |
|          |                                                              |                                |                                                                         |
|          |                                                              | I                              |                                                                         |

Zakładka "Analiza wydajności", sekcja "Statystyki" – widok po kliknięciu w jedną z kolumn

Operator może przybliżać i oddalać widok za pomocą ikon

(Q) O dostępnych nad tabelą, aby wielkość kolumn była lepiej widoczna. Po przybliżeniu widoku w dolnej części pola pojawia się suwak.

|    | DELE/1/12/2023                            |
|----|-------------------------------------------|
| ما | roc] GetDocumentDetails                   |
| •  | (list] Wydatki (WydatkiTabela) · Wydatki  |
|    | [list] Pracownik (delegowany) (Pracown    |
|    | [list] Dział (MPK) (Dzial)                |
|    | [list] Środek transportu (SrodekTranspo   |
|    | [list] Wyjazd z miejsca zamieszkania (W   |
|    | [list] Czy potrzebna zaliczka (CzyPotrzeł |
|    | [list] Forma wypłaty (FormaWyplaty)       |
|    | [list] Czy rozliczono delegację? (CzyRozl |

0

Zakładka "Analiza wydajności", sekcja "Statystyki" – widok po przybliżeniu widoku w ramach pola "Inicjalizacje kontrolek w wybranym dokumencie umiejscowione w czasie"

Jeśli operator przesunie kursor na początek kolumny wykresu – zostanie wyświetlony czas rozpoczęcia inicjalizacji kontrolki, jeżeli natomiast przesunie kursor na koniec kolumny wykresu – czas zakończenia inicjalizacji.

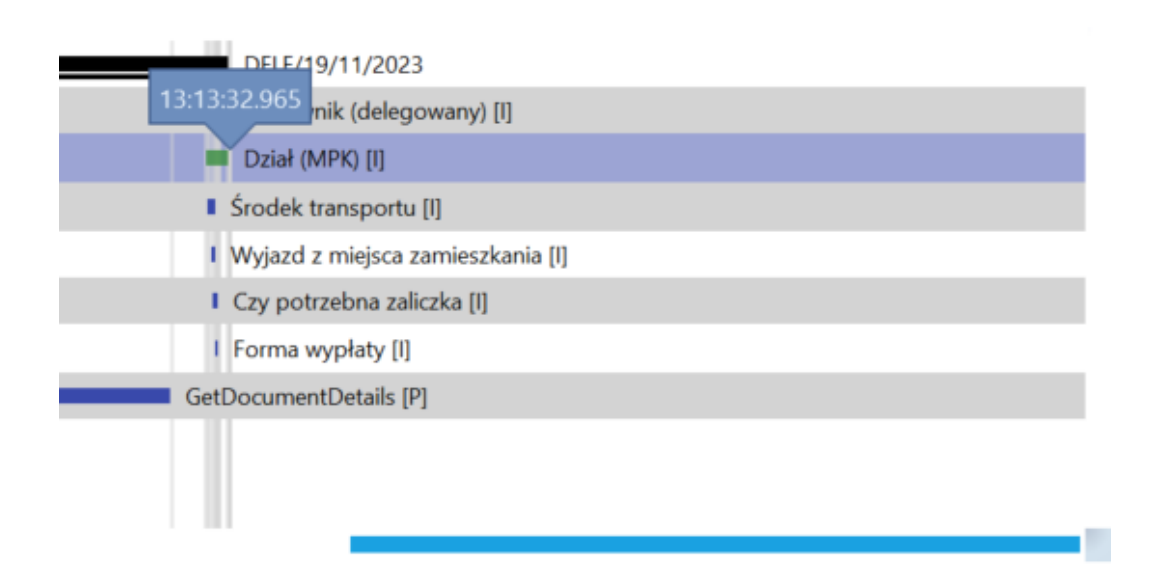

Zakładka "Analiza wydajności", sekcja "Statystyki" – informacja widoczna po przesunięciu kursora na koniec kolumny wykresu w ramach pola "Inicjalizacje kontrolek w wybranym dokumencie umiejscowione w czasie" Jeśli operator kliknie dwukrotnie w wiersz tabeli dotyczący kontrolki, która została zainicjowana za pomocą zapytania SQL, wówczas zostanie wyświetlone okno z następującymi informacjami o danej kontrolce:

- Typ uruchomienia w tym polu znajduje się informacja dotycząca typu uruchomienia danej kontrolki (Inicjowanie);
- Nazwa kontrolki nazwa danej kontrolki;
- Typ kontrolki typ danej kontrolki;
- Czas rozpoczęcia czas rozpoczęcia inicjalizacji danej kontrolki;
- Czas czas trwania inicjalizacji danej kontrolki;
- Wyrażenie inicjujące wyrażenie, którym zainicjowano daną kontrolkę (bez możliwości edycji).

| OGÓLNE STATYSTYKI          |      |                                     |                                                   |          |                                             |
|----------------------------|------|-------------------------------------|---------------------------------------------------|----------|---------------------------------------------|
| $\leftarrow$               |      | Typ uruchomienia<br>Nazwa kontrolki | Inicjowanie<br>Pracownik (delegowany) (Pracownik) | □× )0:26 |                                             |
|                            |      | Typ kontrolki<br>Czas rozpoczęcia   | Lista<br>13:01:17 15.12.2023                      | a.       | (a)                                         |
| Nazwa                      | Cza  | Czas                                | 61 ms                                             |          |                                             |
| ▼ DELE/1/12/2023           | 51.0 | CLUD                                | 01112                                             |          | DELE/1/12/2023                              |
| [proc] GetDocumentDe       | 50.9 | Wyrażenie iniciujace                | SELECT DCD ID DCD Name1 @^UserId@                 |          | [proc] GetDocumentDetails                   |
| [list] Wydatki (Wydatki    | 00.0 |                                     | FROM do.DF_ConfOSDictionary                       |          | [list] Wydatki (WydatkiTabela) · Wydatki    |
| [list] Pracownik (delego   | 00.0 |                                     | WHERE DCD_Type=2 AND DCD_Archival=0               |          | I [list] Pracownik (delegowany) (Pracowni   |
| [list] Dział (MPK) (Dzial) | 00.0 |                                     |                                                   |          | [list] Dział (MPK) (Dzial)                  |
| [list] Środek transportu   | 00.0 |                                     |                                                   |          | I [list] Środek transportu (SrodekTranspo   |
| [list] Wyjazd z miejsca    | 00.0 |                                     |                                                   |          | [list] Wyjazd z miejsca zamieszkania (Wy    |
| [list] Czy potrzebna zali  | 00.0 |                                     |                                                   |          | [list] Czy potrzebna zaliczka (CzyPotrzeb   |
| [list] Forma wypłaty (F    | 00.0 |                                     |                                                   |          | [list] Forma wypłaty (FormaWyplaty)         |
| [list] Czy rozliczono del  | 00.0 |                                     |                                                   |          | l [list] Czy rozliczono delegację? (CzyRozl |
| ílist1 Forma wvpłatv (F    | 00.0 |                                     |                                                   |          | [list] Forma wypłaty (FormaWyplatyRoz       |

Zakładka "Analiza wydajności", sekcja "Statystyki" – okno otwarte po kliknięciu dwa razy w wers tabeli w ramach pola "Inicjalizacje kontrolek w wybranym dokumencie umiejscowione w czasie" Aby powrócić do widoku pola Czasy inicjalizacji dokumentów w

wybranym obiegu, operator powinien nacisnąć przycisk [Cofnij] w lewym górnym rogu strony.

Po prawej stronie okna nad polem *Czasy inicjalizacji dokumentów w wybranym obiegu* znajduje się pole "Sortuj", w którym z rozwijanej listy można wybrać kolejność, w jakiej mają być wyświetlane słupki dotyczące dokumentów na wykresie. Dostępne są następujące opcje:

- Od najstarszego jeśli opcja jest zaznaczona, dokumenty na wykresie wyświetlane są od tego, którego inicjalizacja rozpoczęła się najwcześniej;
- Od najnowszego jeśli jest zaznaczona, dokumenty na wykresie wyświetlane są od tego, którego inicjalizacja rozpoczęła się najpóźniej;
- Od najkrótszego jeśli opcja jest zaznaczona, dokumenty na wykresie wyświetlane są od tego, którego inicjalizacja trwała najkrócej;
- Od najdłuższego opcja domyślna; jeśli opcja jest zaznaczona, dokumenty na wykresie wyświetlane są od tego, którego inicjalizacja trwała najdłużej.

|         | Comarch DMS 2024.0.0                                                                                                    | Administrator 💷 🗖 🗙         |
|---------|----------------------------------------------------------------------------------------------------|-----------------------------|
|         | Ustawienia                                                                                                    |                             |
| â       | serwer pocztowy email domena narzędzia api przechowywanie plików ksef <b>analiza wydajności</b>                                                          |                             |
| đ       | OGÓLNE STATYSTYKI                                                                                                    |                             |
|         | Sesja     grudzień (11:35 15.12.2023 - *)     Obieg     Faktury zakupu          • Szukaj w oparciu o numer dokumentu           O Szukaj w oparciu o fill | ry<br>tuj Od najstarszego 💙 |
|         | Czasy inicjalizacji dokumentów w wybranym obiegu                                                                                                    |                             |
| 121     | Faktury zakupu                                                                                                    |                             |
| đ       | - [[1.95 s] FAKTZ/3/12/2023 · 15.12.2023 10:23:52 · 1 · Administrator systemu · 15.12.2023 11:37:27]                                                     |                             |
| \$      | - [[<1 s] FAKTZ/3/12/2023 · 15.12.2023 10:23:52 · 1 · Administrator systemu · 15.12.2023 11:42:19]                                                       |                             |
| ĨĨ<br>≯ | - ([<1 s] FAKTZ/4/12/2023 · 15.12.2023 11:43:45 · 1 · Administrator systemu · 15.12.2023 11:45:10)                                                       |                             |
|         | -{ [<1 s] FAKTZ/4/12/2023 · 15.12.2023 11:43:45 · 1 · Administrator systemu · 15.12.2023 11:49:50)                                                       |                             |
| 20      | - [[<1 s] FAKTZ/3/12/2023 · 15.12.2023 10:23:52 · 1 · Administrator systemu · 15.12.2023 11:50:16]                                                       |                             |
| -       | - [<1 s] FAKTZ/3/12/2023 · 15.12.2023 10:23:52 · 1 · Administrator systemu · 15.12.2023 11:57:38)                                                        |                             |

Zakładka "Analiza wydajności", sekcja "Statystyki" – widok pola "Czasy inicjalizacji dokumentów w wybranym obiegu" po wyborze opcji "Od najstarszego" w polu "Sortuj"

# Równoległe tworzenie dokumentów w punktach ACD

W wersji 2024.0.0 w pliku DMS.exe.config w katalogu z aplikacją desktop dodano klucz <add key="ACDGenMaxDOP" value="1" />.

W ramach tego klucza użytkownik może zwiększyć szybkość generowania dokumentów w punktach ACD; domyślna wartość tego parametru wynosi 1 – aby zwiększyć tempo generowania dokumentów należy wpisać cyfry większe niż 1.

| abarStacked, DatabarStacked                                                 |
|-----------------------------------------------------------------------------|
| ortedTypes, MostCommonTypes,                                                |
| MacroPdf417, CodablockF, Pc                                                 |
| 3N, Standard2of5, UPCE, Mati                                                |
| entcode>                                                                    |
|                                                                             |
| ATRIX, EAN_8, EAN_13, ITF, H                                                |
|                                                                             |
|                                                                             |
|                                                                             |
|                                                                             |
|                                                                             |
|                                                                             |
|                                                                             |
|                                                                             |
|                                                                             |
|                                                                             |
|                                                                             |
|                                                                             |
| e separated by semicolon e.c                                                |
|                                                                             |
|                                                                             |
|                                                                             |
|                                                                             |
|                                                                             |
|                                                                             |
|                                                                             |
|                                                                             |
|                                                                             |
|                                                                             |
|                                                                             |
| Good! gulturo=!noutrol! />                                                  |
| />                                                                          |
| <pre>separated by semicolon of<br/>Saeed" culture="neutral"<br/>/&gt;</pre> |

Klucz "ACDGenMaxDOP" w pliku DMS.exe.config

# Filtrowanie plików przetwarzanych w punktach ACD według rozszerzenia

W wersji 2024.0.0 w pliku DMS.exe.config w katalogu z aplikacją desktop dodano klucz <add key="OCRFilesExtensionFilter" value="" />.

W ramach klucza operator może wprowadzić takie rozszerzenia dokumentów, które mają być przetwarzane przez OCR. Poszczególne rodzaje rozszerzeń należy rozdzielić średnikami. Domyślnie filtr nie ma podanej wartości – w takim przypadku filtr nie jest aktywny.

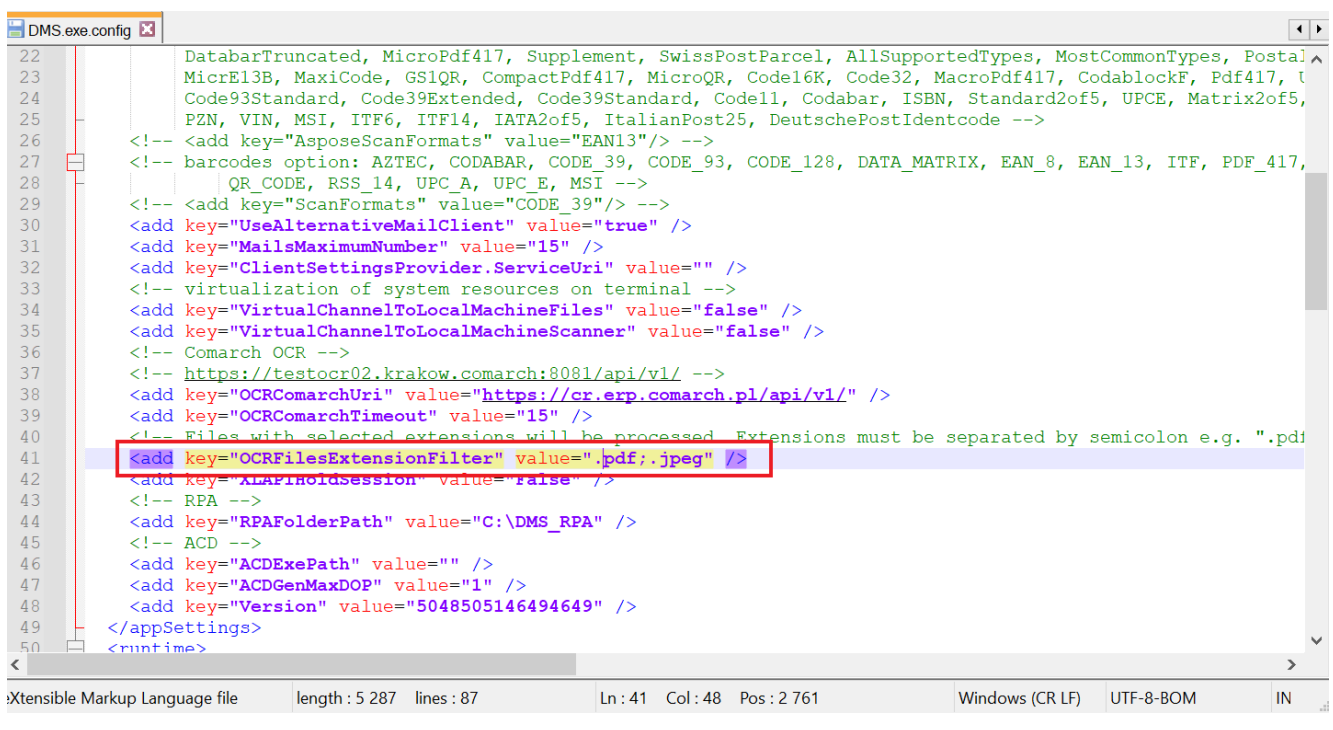

Klucz "OCRFilesExtensionFilter" w pliku DMS.exe.config

# Dodanie procedury OnAfterDocumentDeleted

W wersji 2024.0.0 została dodana procedura OnAfterDocumentDeleted. Procedura zostaje uruchomiona przy usuwaniu dokumentu i przyjmuje następujące parametry:

- documentId id usuwanego dokumentu;
- userId id użytkownika, który usuwa dokument.

```
USE [DMSbase]
  GO
  /****** Object: StoredProcedure [do].[OnAfterDocumentDeleted] Script Date: 22.12.2023 10:17:08 ******/
  SET ANSI_NULLS ON
  GO
  SET QUOTED_IDENTIFIER ON
  GO
 ALTER PROCEDURE [do].[OnAfterDocumentDeleted]
  @documentId as int = NULL, -- DWD_ID from DF_Work table
  @userId as int = NULL -- DCD_ID from DF_ConfOSDictionary table, the user who deleted the document
  AS
 BEGIN
      begin try
         declare @test int
      end try
      begin catch
           DECLARE @ErrorMessage varchar(max) = 'W procedurze do.OnAfterDocumentDeleted wystąpił błąd: ' + ERROR_MESSAGE();
           --THROW 50001, @ErrorMessage ,1;
           declare @ErrorSeverity int = ERROR_SEVERITY(), @ErrorState int = ERROR_STATE()
           raiserror (@ErrorMessage, @ErrorSeverity, @ErrorState);
      end catch
  END
```

Procedura "OnAfterDocumentDeleted"